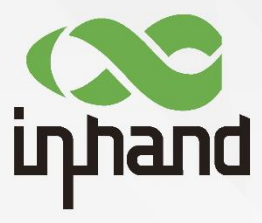

## InHand Device Manager Platform

Simple and Efficient Device Management Solution

Quick Guide Issue: V3.0 - 2023

> InHand Networks Global Leader in Industrial IoT www.inhandnetworks.com

| 1 About the Platform                                         | 1  | - |
|--------------------------------------------------------------|----|---|
| 2 Registration and Login                                     | 1  | - |
| 3 Connect Gateway Devices to DM                              | 2  | - |
| 3.1 Connect IR300/IR600 to DM                                | 2  | - |
| 3.2 Connect IR900/VG710 to DM                                | 3  | - |
| 3.3 Connect IG500/IG900 to DM                                | 5  | - |
| 3.4 Add Gateway to DM                                        | 5  | - |
| 4 Gateway Management                                         | 7  | - |
| 4.1 Basic Management                                         | 7  | - |
| 4.1.1 Information Management                                 | 7  | - |
| 4.1.2 Remote Web Access                                      | 8  | - |
| 4.1.3 Update Configuration                                   | 9  | - |
| 4.1.4 Upgrade Firmware                                       | 10 | - |
| 4.1.5 Forced Offline                                         | 10 | - |
| 4.2 Alerts                                                   | 10 | - |
| 4.3 Device Group Management                                  | 12 | - |
| 4.4 Position Tracking                                        | 14 | - |
| 4.5 Gateway Running Monitoring                               | 14 | - |
| 4.6 Operation Command Monitoring                             | 15 | - |
| 5 Update Gateway Configurations in Batches                   | 16 | - |
| 6 Upgrade Gateway Firmware in Batches                        | 17 | - |
| 7 Edge Computing                                             | 19 | - |
| 7.1 Edge Agent                                               | 19 | - |
| 7.2 Edge Application                                         | 20 | - |
| 7.3 Gateway Details                                          | 20 | - |
| 8 System Management                                          | 21 | - |
| 8.1 User                                                     | 21 | - |
| 8.1.1 Add a User                                             | 21 | - |
| 8.1.2 Delete a User, Reset User Password, and Lock a User    | 22 | - |
| 8.2 Access Control                                           | 22 | - |
| 8.3 Switch Organization                                      | 26 | - |
| 8.4 Company Information                                      | 27 | - |
| 8.5 System Logs                                              | 27 | - |
| 9 DashBoard                                                  | 27 | - |
| 10 Appendix How to Connect Device to Network                 | 28 | - |
| 10.1 Method 1: Access the network through dial-up or SIM cad | 28 | - |
| 10.2 Method 2: Ethernet                                      | 30 | - |
| 10.3 Method 3: Wi-Fi                                         | 33 | - |

## Contents

#### **1 About the Platform**

Device Manager ("DM") is an Internet of Things (IoT) device management cloud platform of the "new generation" independently developed and operated by InHand. With visual user interfaces (UIs) and easy-to-use processes, it allows you to conveniently manage and monitor hardware devices of InHand such as routers and gateways and quickly deploy and manage massive devices in one-click manner. You can just deploy your applications on the cloud without caring about maintenance, allowing you to focus on your core business and empower your enterprise.

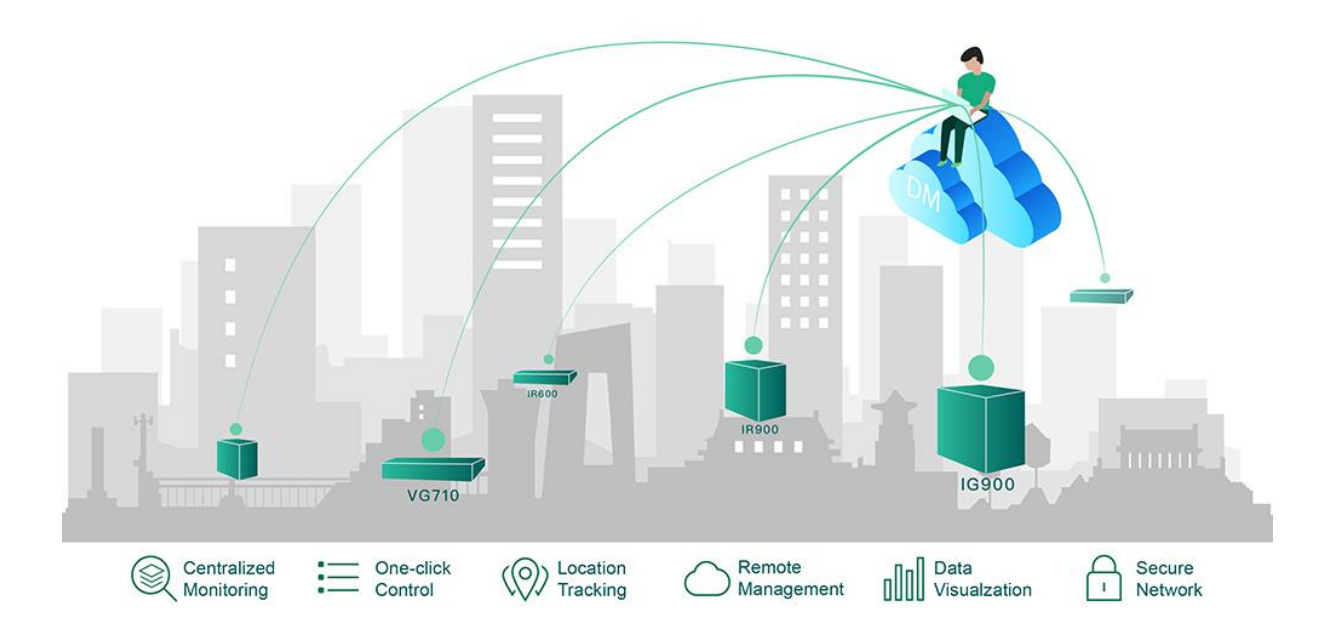

Quick start with the platform:

Register an account -> Configure a router or gateway and connect it to the platform -> Enable management of the router or gateway device

## 2 Registration and Login

#### 1. Registration

On a browser, enter https://iot.inhandnetworks.com/ to visit the office website of Device Manager. Click Register Account, enter an email account and relevant information, and click **Submit**. The authenticity of your email account will be verified. Please activate the account as instructed.

#### 2. Login

After registration, log in to the platform with the email account and password you used for registration. After login, choose **Personal Center** >> **Settings**, modify the login password and bind a phone number. Then, use the phone number and the verification code or the phone number and password for login. You can also use the phone number for recovering your password.

| Change password   | Unbound                                |   | G Logout |
|-------------------|----------------------------------------|---|----------|
| Old Password :    | Old Password                           | ø |          |
| * New Password :  | At least 6 passwords, case insensitive | ø |          |
| Repeat Password : | Sure password                          | ø |          |
| Save              |                                        |   |          |
|                   |                                        |   |          |
|                   |                                        |   |          |

#### **3 Connect Gateway Devices to DM**

The following devices are supported to be managed on Device Manager platform: InRouter200, InRouter300, InRouter600, InRouter900, InGateway900, InGateway500, InVehicleG710, InVehicleG810. After connection configuration is made on the device, a new device data record is automatically added to DM. You do not need to manually record the device data on DM. The following describes the details.

Configure the router to connect it to DM. Before configuration, make sure that the router has been connected to the network. For more information about networking operation, see the appendix.

#### 3.1 Connect IR300/IR600 to DM

After connecting the router to a PC, visit 192.168.2.1 or 192.168.1.1 on a browser, enter the login account **adm** and password **123456** to log in to the device web page. On the web page, choose **Services** >> **Device Manager**, choose **Service Type** as **Device Manager** and **Server** as **iot.inhandnetworks.com** and enter the email account you used for registration with DM in **Registered Account**:

| inhand InHan                                                                                                    | d Netwo                                                                                      | orks                 |                        |           |                |                 |                            |
|----------------------------------------------------------------------------------------------------|----------------------------------------------------------------------------------------------|----------------------|------------------------|-----------|----------------|-----------------|----------------------------|
| System Network                                                                                                    | Services Fire                                                                                | ewall QoS            | VPN                    | Tools     | Application    | Status          |                            |
|                                                                                                    | DHCP Service                                                                                 |                      |                        | Your pass | word have secu | urity risk, ple | ease click here to change! |
|                                                                                                    | DNS Relay                                                                                    |                      |                        |           | De             | vice Manage     | r                          |
| Enable<br>Service Type<br>Server<br>Secure Channel<br>Registered Account<br>Site Name<br>LBS info Upload Interval<br>Series Info Upload Interval<br>Channel Keepalive | VRRP<br>Device Manager<br>SNMP<br>SNMPTRAP<br>DTU<br>SMS<br>Traffic Manager<br>Alarm Manager | cn<br>Hours<br>Secon | _Sign up/Sign in<br>ds |           |                |                 |                            |

inhand InHand Networks

| System        | Network         | Services   | Firewall       | QoS   | VPN             | Tools     | Application     | Status            |
|---------------|-----------------|------------|----------------|-------|-----------------|-----------|-----------------|-------------------|
|               |                 |            |                |       |                 | Your pass | sword have secu | urity risk, pleas |
|               |                 |            |                |       |                 |           | De              | vice Manager      |
| Enable        |                 |            |                |       |                 |           |                 |                   |
| Service Type  | e               | Device Ma  | nager 🗸        |       |                 |           |                 |                   |
| Server        |                 | iot.inhand | networks.com 🗸 |       |                 |           |                 |                   |
| Secure Char   | nnel            |            |                |       |                 |           |                 |                   |
| Registered A  | Account         | xxx@inha   | nd.com.cn      |       | Sign up/Sign in |           |                 |                   |
| Site Name     |                 |            |                |       |                 |           |                 |                   |
| LBS info Up   | load Interval   | 1          |                | Hours |                 |           |                 |                   |
| Series Info U | Jpload Interval | 1          |                | Hours |                 |           |                 |                   |
| Channel Kee   | epalive         | 30         |                | Secon | ds              |           |                 |                   |
|               |                 |            |                |       |                 |           |                 |                   |
| Apply         | y Cancel        |            |                |       |                 |           |                 |                   |
|               |                 |            |                |       |                 |           |                 |                   |

## Caution

The page varies with the device firmware version. The actual page shall prevail.

After the router is configured, a gateway data record is automatically added to the **Gateways** page on DM. You do not need to manually record the data. When the router status is **Online**, the device has been connected to DM:

| C Device Manager | Home Map Gateways Co       | nfig Firmware Edge Co | mputing Administration |                 |                    |             | 🙁 test-user      |
|------------------|----------------------------|-----------------------|------------------------|-----------------|--------------------|-------------|------------------|
| Gateways         | Home / Gateways / Gateways |                       |                        |                 |                    |             |                  |
| 🖂 Gateways       | All 13 Online 2 Offline 11 | Name V Search by gate | eway name              |                 | + Create 🔯 Impo    | rt 👼 Export | ≅ Column Display |
| 🥪 Groups         | Gateway Name               | Signal Strength 👙     | Serial Number 👙        | IMSI            | Firmware Version 👙 | Action      |                  |
| 🔄 Tasks          | • RT6151931456078          | all                   | RT6151931456078        | ]               | 2.3.0.r4870        | _ ₽         |                  |
| 🐖 Statistics     | • GT9022008001249          | att                   | GT9022008001249        | 460110505291918 | 1.0.0.r11628       | 2 🖵         |                  |
|                  | • 3                        |                       | GF902222222224         |                 |                    | 2           |                  |

# 3.2 Connect IR900/VG710 to DM

After connecting the router to a PC, visit 192.168.2.1 or 192.168.1.1 on a browser, enter the login account **adm** and password **123456** to log in to the device web page. On the web page, choose **Administration** >> **Device Manager**, set **Service Type** to Device Manager, select **iot.inhandnetworks.com** from **Server Address**, and enter the email account you used for registration with DM in **Registered Account**:

| inhand         |   | Administration >> Device Mana  | ger                      |                 |            |
|----------------|---|--------------------------------|--------------------------|-----------------|------------|
| 1              |   | Status Device Manager Device M | Manager Legacy           |                 |            |
| Administration | • |                                |                          | Your password   | has securi |
| Network        | + |                                |                          |                 |            |
| Services       | • | Device Manager Enable          |                          |                 |            |
| Link Backup    | • | Service Type                   | Device Manager 🖌         |                 |            |
| Routing        | • | Server Address                 | iot.inhandnetworks.com 🗸 |                 |            |
| Firewall       | • | Secure Channel                 | <ul> <li>✓</li> </ul>    |                 |            |
| VPN            | • | Registered Account             | xxx@inhand.com.cn        | Sign up/Sign in |            |
| APP            | • | Site Name                      |                          | ]               |            |
| Industrial     | • | Asset Number                   |                          |                 |            |
| Tools          | • | Show Advanced Options          |                          |                 |            |
| Wizards        | • | Apply & Save Cancel            |                          |                 |            |

Click Apply & Save. If the status is Connected, the device has been connected to DM:

| inband                    | Administration >> Device | Networks                   |                                      |                  | English | 中文 User     | Username: adm<br>Cogout<br>Alarms: 0<br>(Summary<br>2 3 s *<br>Stop |
|---------------------------|--------------------------|----------------------------|--------------------------------------|------------------|---------|-------------|---------------------------------------------------------------------|
| прили                     | Status Device Networks   | Device Management Legacy   |                                      |                  |         | - Lo        | ogout                                                               |
| Administration            |                          | Your password has security | risk, please click here to change! 💌 |                  |         |             |                                                                     |
| Network *                 | Device Networks          |                            |                                      |                  |         | Alarm       |                                                                     |
| Services                  | Device Networks          |                            |                                      |                  |         |             |                                                                     |
| Link Backup               | Device Networks          | Connected                  |                                      |                  |         | Total Alarm | s: 0                                                                |
| Routing *                 | Description              | Connection Accepted        |                                      |                  |         | Alarm Summ  | ary                                                                 |
| Firewall                  |                          |                            |                                      |                  |         | 12 20       |                                                                     |
| VPN *                     |                          |                            |                                      | Manual Refresh 🔻 | Refresh | 1 K 33      | Stop                                                                |
| APP                       |                          |                            |                                      |                  |         |             |                                                                     |
| Industrial                |                          |                            |                                      |                  |         |             |                                                                     |
| Tools *                   |                          |                            |                                      |                  |         |             |                                                                     |
| Wizards                   |                          |                            |                                      |                  |         |             |                                                                     |
|                           |                          |                            |                                      |                  |         |             |                                                                     |
|                           |                          |                            |                                      |                  |         |             |                                                                     |
|                           |                          |                            |                                      |                  |         |             |                                                                     |
| Save Configuration        |                          |                            |                                      |                  |         |             |                                                                     |
| save computation          |                          |                            |                                      |                  |         |             |                                                                     |
|                           |                          |                            |                                      |                  |         |             |                                                                     |
|                           |                          |                            |                                      |                  |         |             |                                                                     |
| Convright @2001-2010      |                          |                            |                                      |                  |         |             |                                                                     |
| InHand Networks Co., Ltd. |                          |                            |                                      |                  |         |             |                                                                     |
| All rights reserved.      |                          |                            |                                      |                  |         |             |                                                                     |
| •                         |                          |                            |                                      |                  |         |             |                                                                     |

## Caution

The page varies with the device firmware version. The actual page shall prevail.

After the router is configured, a gateway data record is automatically added to the **Gateways** page on DM. You do not need to manually record the data. When the router status is **Online**, the device has been connected to DM:

| C Device Manager | Home Map Gateways          | Config Firmv    | vare Edge Computing    | Administration  |                     |        | 8 test-user     | ۲ |
|------------------|----------------------------|-----------------|------------------------|-----------------|---------------------|--------|-----------------|---|
| Gateways         | Home / Gateways / Gateways |                 |                        |                 |                     |        |                 |   |
| 🖂 Gateways       | All 12 Online 1 Offlin     | e 11 Name V     | Search by gateway name | Q + Create      | %∃ Import           | Export | ≔ Column Displa | v |
| 🥪 Groups         |                            |                 | ,,                     |                 | -                   |        |                 | , |
| 🔀 Tasks          | Gateway Name               | Signal Strength | Serial Number          | IMSI            | Firmware<br>Version | Action |                 |   |
| G Statistics     | GT9022008001249            | atl             | GT9022008001249        | 460031025281133 | 1.0.0.r11628        | 0      | ₽               |   |
|                  | • 3                        |                 | GF902222222224         |                 |                     | 0      |                 |   |
|                  | • 1                        |                 | GF902222222223         |                 |                     | 2      |                 |   |

## 3.3 Connect IG500/IG900 to DM

After connecting the router to a PC, visit 192.168.1.1 on a browser, enter the login account **adm** and password **123456** to log in to the device web page. On the web page, choose **System >> InHand** Cloud, on the tab page of **InHand Device Manager**, set **Server Address** to **iot.inhandnetworks.com**, and enter the email account you used for registration with DM in **Registered Account**:

|   | inhand InGateway         | 🙆 Overview        | 日<br>日<br>Network | Edge Computing        | 绞 System          |
|---|--------------------------|-------------------|-------------------|-----------------------|-------------------|
|   | System Time              | Overview / System | / InHand Cloud    |                       |                   |
|   | Log                      | InHand Connec     | t Service InH     | and Device Manager    |                   |
|   | Configuration Management | Status: Conne     | ected             | nted                  |                   |
|   | InHand Cloud             | State Descripti   |                   | Xeo -                 |                   |
|   | Firmware Upgrade         | Enable:<br>* Se   | erver Address:    | iot.inhandnetworks.co | m V Sign Up/Login |
| ŀ | Access Tools             | * R6              | egister Account : | xxx@inhand.com.cn     |                   |
| 1 | User Management          | Advanced Set      | tings >           |                       |                   |
|   | Reboot                   | Submit            | Reset             |                       |                   |

## 3.4 Add Gateway to DM

As mentioned above, after the router is configured, a gateway data record is automatically added to the **Gateways** page on DM. You can manually add the data before configuring the router. The status of the manually added gateway is **Offline**. After the gateway can be connected, its status changes to **Online**.

- ♦ Add a single gateway
  - Choose Gateways >> +. Enter a gateway name in Gateway Name, enter the serial number in Serial Number. To view the serial number, on the home page, choose Administration >> System >> Status or Gateway Nameplate S/N, and then click OK.

| C Device Manager | Home Map                 | Gateways Config F     | rmware Edge Computing | Administration |                                             | 8 test-user         |
|------------------|--------------------------|-----------------------|-----------------------|----------------|---------------------------------------------|---------------------|
| Gateways         | Home / Gateways / G      | ateways               |                       |                |                                             |                     |
| Gateways         | All 12 Online 1          | Create Cateway        |                       | ~              | Ma Import                                   | t := Column Display |
| Groups           |                          | Create Gateway        |                       | ~              | E import Et expor                           | countrolopiuj       |
| Tasks            | Gateway Na               | n<br>* Gateway Name : | Sateway Name          |                | Firmware<br>Version $\Leftrightarrow$ Actio | n                   |
| 3 Statistics     | • GT90220                | B                     |                       |                | 1.0.0.r11628 🖉                              |                     |
|                  | • 3                      | * Serial Number :     | Serial Number         |                | 2                                           |                     |
|                  | • 1                      | - Schartanberr        |                       |                | 2                                           |                     |
|                  | • testxy                 |                       |                       |                | 2                                           |                     |
|                  | <ul> <li>测试设</li> </ul>  |                       |                       | Cancel OK      | 2                                           |                     |
|                  | • IG900                  |                       |                       |                |                                             |                     |
|                  | Vincent                  |                       | RF9028989898989       |                | 2                                           |                     |
|                  | <ul> <li>测试设备</li> </ul> | 1 ail                 | DT622222222222        |                | 2                                           |                     |
|                  | • DTU300                 |                       | DT3122222222222       |                | 2                                           |                     |
|                  | ● 很好实施                   |                       | IR6157676799999       |                | 2                                           |                     |
|                  |                          |                       |                       |                |                                             |                     |
|                  |                          |                       |                       |                | <                                           | 1 2 > 10 / page >   |
|                  |                          |                       |                       |                |                                             |                     |

2. Return to the **Gateways** page. The device is added. If the dot before the gateway name turns green, the device is online and connected to DM and the network. If the dot is gray, the device is offline and disconnected from the network. DM cannot manage and monitor offline devices.

| CCC Device Manager | Home Map Gate              | ways Config    | Firmware Edge Computing     | Administration  |                                             | ৪ test-user 🌐    |
|--------------------|----------------------------|----------------|-----------------------------|-----------------|---------------------------------------------|------------------|
| Gateways           | Home / Gateways / Gatewa   | ays            |                             |                 |                                             |                  |
| 🚍 Gateways         | All 12 Online 1            | Offline 11 Nan | ne ∨ Search by gateway name | Q + Create      | 1 Import 🐻 Export                           | ≔ Column Display |
| 🥪 Groups 📴 Tasks   | Gateway Name               | Signal Stree   | ngth 💠 Serial Number ≑      | IMSI            | Firmware<br>Version<br>\$\overline\$ Action |                  |
| 🐖 Statistics       | GT902200800                | 1249 atl       | GT9022008001249             | 460031025281133 | 1.0.0.r11628 🖉                              | <b>P</b>         |
|                    | □ <b>3</b>                 |                | GF902222222224              |                 | 2                                           |                  |
|                    | • 1                        |                | GF902222222223              |                 | 2                                           |                  |
|                    | <ul> <li>testxy</li> </ul> |                | GF902222222222              |                 | 2                                           |                  |
|                    | <ul> <li>测试设</li> </ul>    |                | GF9021212121222             |                 | 2                                           |                  |
|                    | • IG900                    |                | GF9021212121212             |                 | 2                                           |                  |
|                    | Vincent                    |                | RF9028989898989             |                 | 2                                           |                  |
|                    | <ul> <li>测试设备1</li> </ul>  |                | DT622222222222              |                 | 2                                           |                  |
|                    | • DTU300                   |                | DT312222222222              |                 | 2                                           |                  |
|                    | • 很 好实施                    |                | IR6157676799999             |                 | 2                                           |                  |
|                    |                            |                |                             |                 | < [                                         | 1 2 > 10/page ∨  |
| Collapse sidebar   |                            |                |                             |                 |                                             |                  |

- Add gateways in batches
  - Choose Gateways >> Import >> Download Template, enter the gateway information, and save the template. Click Select File, select the saved template, and click OK.

| . Device Manager | Home / ( | Bateways / Gat              | ateways Coning Pil  | inware Euge computing | Auministration |                               | test-user         |
|------------------|----------|-----------------------------|---------------------|-----------------------|----------------|-------------------------------|-------------------|
| ateways          |          | Jateways / Gat              | eways               |                       |                |                               |                   |
| Gateways         | All 12   | Online 1                    | Batch import gatewa | v devices             | ×              | 湖 Import 屬 Export             | t 😑 Column Displa |
| Groups           |          |                             | buten import gutent | y devices             | ~              |                               |                   |
| Tasks            |          | Gateway Nam                 | Import CNI Files    | t Coloct o filo       |                | Firmware<br>Version<br>Action | n                 |
| Statistics       |          | • GT9022008                 | import siv nie:     | T Select a file       |                | 1.0.0.r11628 🖉                |                   |
|                  |          | • 3                         | Download template:  | 🗄 Download template   |                | 2                             |                   |
|                  |          | • 1                         |                     |                       |                | 2                             |                   |
|                  |          | • testxy                    |                     |                       |                | 2                             |                   |
|                  |          | • 测试设                       |                     |                       | Cancel OK      | 2                             |                   |
|                  |          | • IG900                     |                     | 019021212121212       |                | 2                             |                   |
|                  |          | <ul> <li>Vincent</li> </ul> |                     | RF9028989898989       |                | 2                             |                   |
|                  |          | ● 测试设备1                     |                     | DT622222222222        |                | 2                             |                   |
|                  |          | <ul> <li>DTU300</li> </ul>  |                     | DT312222222222        |                | 2                             |                   |
|                  |          | <ul> <li>很好实施</li> </ul>    |                     | IR6157676799999       |                | 2                             |                   |
|                  |          |                             |                     |                       |                | c                             |                   |
|                  |          |                             |                     |                       |                | <                             | 1 2 > 10/page     |

2. Return to the Gateways page to view the imported device.

#### **4 Gateway Management**

After a gateway is connected to DM, you can manage the device on DM, such as device asset management, configuration update, firmware upgrade, position tracking, running monitoring, and operation command monitoring.

## 4.1 Basic Management

#### 4.1.1 Information Management

In the **Details Information** section of the **Gateways** page, you can manage key information of the gateway, including basic information (such as the model, serial number, IP address, RSSI, and IMSI), running information (such as traffic statistics and online statistics), and control information (such as task list). Devices connected to DM regularly report their traffic, online status, and other running information to DM for real-time monitoring and analysis.

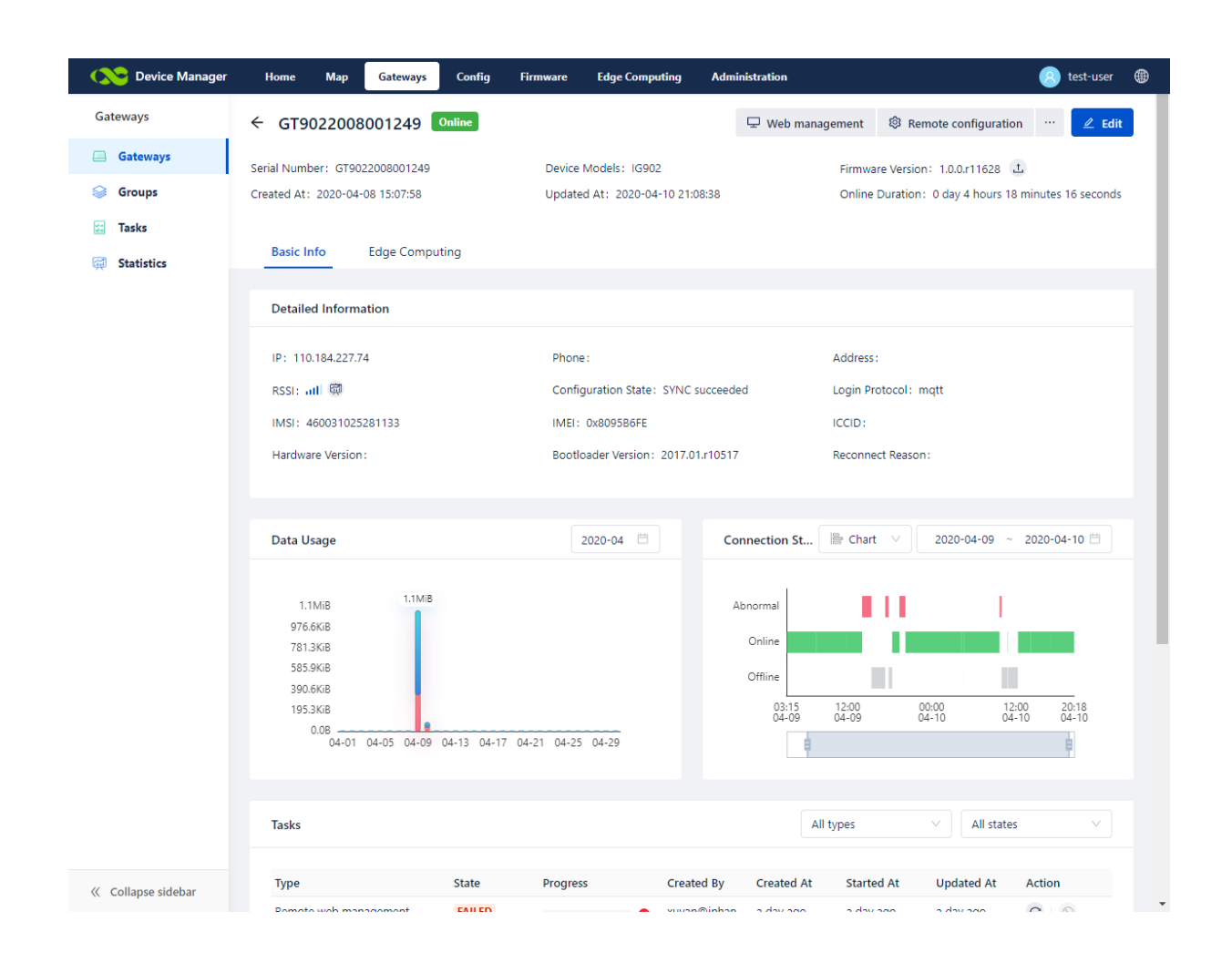

## 4.1.2 Remote Web Access

1. On the **Gateways** or **Device Details** page, click the  $\Box$  icon to go to the **Web Management** page of the gateway. On this page, you can directly modify the device configuration locally. This function is only applicable for online devices.

| CCC Device Manager | Home      | Map Gateways               | Config Firmware | Edge Computing Adminis   | tration         |                           | 🙁 test-user       |
|--------------------|-----------|----------------------------|-----------------|--------------------------|-----------------|---------------------------|-------------------|
| Gateways           | Home / Ga | ateways / Gateways         |                 |                          |                 |                           |                   |
| 🔲 Gateways         | All 12    | Online 1 Offline           | 11 Name V s     | Search by gateway name 🔍 | + a             | reate 😼 Import 🖡 Export   | ≔ Column Display  |
| 🥪 Groups           |           | Gateway Name               | Signal Strength | Serial Number            | IMSI            | Firmware Version 🚊 Action |                   |
| Tasks              |           | • GT9022008001249          | all             | GT9022008001249          | 460031025281133 | 1.0.0.r11628              | <b>P</b>          |
| 🛱 Statistics       |           | • 3                        |                 | GF902222222224           |                 | 2                         |                   |
|                    |           | • 1                        |                 | GF90222222223            |                 | 0                         |                   |
|                    |           | • testxy                   |                 | GF902222222222           |                 | 2                         |                   |
|                    |           | <ul> <li>测试设</li> </ul>    |                 | GF9021212121222          |                 | 2                         |                   |
|                    |           | • IG900                    |                 | GF9021212121212          |                 | 2                         |                   |
|                    |           | Vincent                    |                 | RF9028989898989          |                 | 2                         |                   |
|                    |           | • 测试设备1                    |                 | DT622222222222           |                 | 2                         |                   |
|                    |           | <ul> <li>DTU300</li> </ul> |                 | DT312222222222           |                 | 2                         |                   |
|                    |           | <ul> <li>很好实施</li> </ul>   |                 | IR6157676799999          |                 | 2                         |                   |
|                    |           |                            |                 |                          |                 | _                         |                   |
|                    |           |                            |                 |                          |                 | <                         | 1 2 > 10 / page V |
| Collapse sidebar   |           |                            |                 |                          |                 |                           |                   |

| C Device Manager | Home Map Gateways Config        | Firmware Edge Computing Administration | 🙉 test-user 🌐                                        |
|------------------|---------------------------------|----------------------------------------|------------------------------------------------------|
| Gateways         | ← GT9022008001249 Online        |                                        | 🖵 Web management 🕸 Remote configuration 🛛 🖤 🖉 Edit   |
| Gateways         | Serial Number: GT9022008001249  | Device Models: IG902                   | Firmware Version: 1.0.0.r11628 🗘                     |
| 🥪 Groups         | Created At: 2020-04-08 15:07:58 | Updated At: 2020-04-10 21:09:38        | Online Duration: 0 day 4 hours 18 minutes 52 seconds |
| 🔄 Tasks          |                                 |                                        |                                                      |
| 🛱 Statistics     | Basic Info Edge Computing       |                                        |                                                      |
|                  | Detailed Information            |                                        |                                                      |
|                  | IP: 110.184.227.74              | Phone :                                | Address:                                             |
|                  | RSSI: all 👼                     | Configuration State: SYNC succeeded    | Login Protocol: mqtt                                 |
|                  | IMSI: 460031025281133           | IMEI: 0x8095B6FE                       | ICCID:                                               |
|                  | Hardware Version :              | Bootloader Version: 2017.01.r10517     | Reconnect Reason:                                    |

2. Enter the username and password to go to the **Web Management** page of the gateway, and then remotely operate and control the device through commands.

| inhand                    | Administration >> System   | Englist                                                         | n 中文 Username: adm |
|---------------------------|----------------------------|-----------------------------------------------------------------|--------------------|
| Administration            | Status Basic Setup         | Your password has security risk, please click here to change! * |                    |
| Network                   |                            |                                                                 | Alarm              |
| Services •                | System Status              |                                                                 |                    |
| Link Backup               | Name                       | EdgeGateway                                                     | Total Alarms: 0    |
| Routing *                 | Model                      | IG902H                                                          | Alarm Summary      |
| Firewall                  | Serial Number              | GT9022008001249                                                 |                    |
| VPN *                     | MAC Address                | 0018.0511.a4b9                                                  | Stop               |
| APP *                     | Firmware Version           | 1.0.0.r11628                                                    |                    |
| Industrial                | Bootloader Version         | 2017.01.r10517                                                  |                    |
| Tools •                   |                            |                                                                 |                    |
| Wizards •                 | Device Time                | 2020-04-10-21:11:07                                             |                    |
|                           | PC Time                    | 2020-04-10 21:11:08 Sync lime                                   |                    |
|                           | Up time                    | 0 day, 04:20:39                                                 |                    |
|                           | CPU Load (1 / 5 / 15 mins) | 0.15 / 0.05 / 0.01                                              |                    |
| Save Configuration        | Total/Free                 | 1,002.31MB / 814.65MB (81.28%)                                  |                    |
|                           |                            |                                                                 |                    |
|                           | Network Status             |                                                                 |                    |
| Camulaha @2001.2010       | Cellular 1 [Settings]      |                                                                 |                    |
| InHand Networks Co., Ltd. | Status                     | Disconnected                                                    |                    |
| All rights reserved.      | Signal Level               | (14 asu -85 dBm)                                                | *                  |

#### 4.1.3 Update Configuration

You can only update the configuration of online devices.

On the gateway details page of an online device, click **Remote Configuration**. Edit and update the device configuration and then click **Deliver**. The device configuration is remotely updated, and a task record is generated in the task list on the details page. The task status is updated in real time to reflect the execution status in real time.

| Home Map Gateways Config Firm   | ware Edge Computing Administration                                                                                                    | (8) test-u                                                                                                    | ıser 🌐                                                                                                    |
|---------------------------------|----------------------------------------------------------------------------------------------------|----------------------------------------------------------------------------------------------------|----------------------------------------------------------------------------------------------------|
| ← GT9022008001249 Online        |                                                                                                    | 🖵 Web management 🔹 Remote configuration                                                                                                    | Edit                                                                                                    |
| Serial Number: GT9022008001249  | Device Models: IG902                                                                                                    | Firmware Version: 1.0.0.r11628                                                                                                    |                                                                                                    |
| Created At: 2020-04-08 15:07:58 | Updated At: 2020-04-10 21:09:38                                                                                                    | Online Duration: 0 day 4 hours 20 minutes 3 seconds                                                                                                    |                                                                                                    |
|                                 |                                                                                                    |                                                                                                    |                                                                                                    |
| Basic Info Edge Computing       |                                                                                                    |                                                                                                    |                                                                                                    |
| Detailed Information            |                                                                                                    |                                                                                                    |                                                                                                    |
| IP: 110.184.227.74              | Phone :                                                                                                    | Address:                                                                                                    |                                                                                                    |
| RSSI: atl 🚳                     | Configuration State: SYNC succeeded                                                                                                    | Login Protocol: mqtt                                                                                                    |                                                                                                    |
| IMSI: 460031025281133           | IMEI: 0x8095B6FE                                                                                                    | ICCID:                                                                                                    |                                                                                                    |
| Hardware Version :              | Bootloader Version: 2017.01.r10517                                                                                                    | Reconnect Reason:                                                                                                    |                                                                                                    |
|                                 | Nome     Map     Gateways     Config     Firm <ul> <li>GT9022008001249</li> <li>Online</li> <li>Serial Number: GT9022008001249</li> <li>Created At: 2020-04-08 15:07:58</li> </ul> <ul> <li>Basic Info</li> <li>Edge Computing</li> </ul> <ul> <li>Detailed Information</li> <li>IP: 110.184.227.74</li> <li>RSSI: all ()</li> <li>IMSI: 460031025281133</li> <li>Hardware Version:</li> </ul> <ul> <li>Mage: All ()</li> <li>All ()</li> <li>All ()</li> <li>All ()</li> </ul> <ul> <li>Info: 40001025281133</li> <li>Hardware Version:</li> </ul> <ul> <li>Mage: All ()</li> <li>All ()</li> <li>All ()</li> </ul> <ul> <li>Mage: All ()</li> <li>Mage: All ()</li> <li>Mage</li></ul> | Nome     Map     Gateways     Config     Firmware     Edge Computing     Administration <ul> <li>GT9022008001249</li> <li>Online</li> </ul> Serial Number: GT9022008001249     Device Models: IG902           Created At: 2020-04-08 15:07:58           Basic Info         Edge Computing           Detailed Information           IP: 110.184.227.74           Phone:           RSSI: all           Configuration State: SYNC succeeded           IMSI: 460031025281133         IMEI: 0x809586FE           Hardware Version:         Borloader Version: 2017.01.r10517 | Nome       Map       Gateways       Config       Firmware       Edge Computing       Administration       Image: Configuration       Image: Configuration       Imade: Configuration       Imade: Con |

| C Device Manager                          | Home Map Gateways Config Firmware Edge Computing Administration                                                                                                    | 🙁 test-user 🌐 |
|-------------------------------------------|----------------------------------------------------------------------------------------------------|---------------|
| Gateways                                  | Home / Gateways / GT9022008001249 / Remote configuration                                                                                                    |               |
| 🚍 Gateways                                | Remote configuration                                                                                                    |               |
| <ul> <li>Groups</li> <li>Tasks</li> </ul> | • Upon successful configuration delivery, the gateway will be immediately updated and then rebooted to take effect.                                                             | ×             |
| 🛱 Statistics                              | Configuration update time: 2020-04-10 14:06:39                                                                                                    | Fetch config  |
|                                           | (The extension supports dat, txt, cfg, cnf)                                                                                                    |               |
|                                           | I<br>#system config<br>Language Chinese<br>hostname EdgeSateway/<br>ip domain-name edgegateway.com.cn<br>clock timezon UTC-8<br>service password-encryption<br>I<br>#log config | Î             |
| Collapse sidebar                          | I<br>#user config<br>username adm privilege 15 password \$1\$/MHLUB7\$6m0gqMVR9YvimU3AL4R1Z1<br>I<br>nable password \$1\$QhM9A17j\$0MypVBpza.mlYkNPAJcjX/                       |               |

#### 4.1.4 Upgrade Firmware

On the device details page, click Firmware Version: 1.0.0.r11628 ① next to **Firmware Version**, and upload a file. After the file is uploaded, a task record is generated in the task list on the details page. The task status is updated in real time to reflect the execution status in real time.

Online devices execute the upgrade task immediately, while offline devices will execute the upgrade task after they are online again.

| <b>C</b> Device Manager | Home Map Gateways Config Fin    | nware Edge Computing Administration | 🌏 test-user   ⊕                                      |
|-------------------------|---------------------------------|-------------------------------------|------------------------------------------------------|
| Gateways                | ← GT9022008001249 Online        |                                     | 🖵 Web management 🔞 Remote configuration 🛛 🗠 🛃 Edit   |
| 🖾 Gateways              | Serial Number: GT9022008001249  | Device Models: IG902                | Firmware Version: 1.0.0.r11628 上                     |
| 🥪 Groups                | Created At: 2020-04-08 15:07:58 | Updated At: 2020-04-10 21:11:37     | Online Duration: 0 day 4 hours 20 minutes 24 seconds |
| 🖾 Tasks                 |                                 |                                     |                                                      |
| G Statistics            | Basic Info Edge Computing       |                                     |                                                      |
|                         | Detailed Information            |                                     |                                                      |

#### 4.1.5 Forced Offline

When configuration delivery and firmware upgrade fail for multiple times, you can try to force a gateway offline, connect it to DM again, and then try to deliver the configuration and upgrade the firmware again.

| Oevice Manager   | Home Map Gateways Config        | Firmware Edge Computing Administration | 🌏 test-user 🌐                                        |
|------------------|---------------------------------|----------------------------------------|------------------------------------------------------|
| Gateways         | ← GT9022008001249 Online        |                                        | 🖵 Web management 🔞 Remote configuration 🛛 😷 🖉 Edit   |
| Gateways         | Serial Number: GT9022008001249  | Device Models: IG902                   | Firmware Version: 1.0.0.r1162                        |
| Sroups           | Created At: 2020-04-08 15:07:58 | Updated At: 2020-04-10 21:11:42        | Online Duration: 0 day 4 hours 20 minutes 44 seconds |
| Tasks            |                                 |                                        |                                                      |
| Canal Statistics | Basic Info Edge Computing       |                                        |                                                      |

## 4.2 Alerts

The device Manager platform supports setting alerts to monitor some important events of the Devices. When an event occurs, it can push SMS or email messages to specified users. The support of each device is subject to the information displayed on the interface. IR600 for example, an offline alarm is used to perform operations.

 Configure alert rules: On the page of "Gateways -> Alerts -> Alert Rules", click " Add Rule ", select devices, alert rules and notification rules in the form as needed:

| CCC Device Manager | Home Map           | Gateways  | Config | Firmware                    | Edge Computing   | Administration |   |
|--------------------|--------------------|-----------|--------|-----------------------------|------------------|----------------|---|
| Gateways           | Back   Add Alert F | Rule      |        |                             |                  |                |   |
| Gateways           | 1 Related G        | ateways   |        |                             |                  |                |   |
| 🔟 Alert            | * Type:            |           |        | <ul> <li>All Gat</li> </ul> | eways 🔵 By Group | By Gateway     |   |
| 🤪 Groups           |                    |           |        |                             |                  |                |   |
| 🖾 Tasks            | 2 Set Alert I      | Rules     |        |                             |                  |                |   |
| 🔯 Statistics       | * Rule Nam         | ie:       |        |                             |                  |                | J |
|                    | * Alert Type       |           |        | Interface                   | Up / Down        | v              | 0 |
|                    | Alert Time :       |           |        | All Day                     | Set Time         |                |   |
|                    | 3 Notificatio      | on Method |        |                             |                  |                |   |
|                    | Recipients:        |           |        |                             |                  |                |   |
|                    | Create             | Cancel    |        |                             |                  |                |   |

- 2. After the rule is added, click " save ", the rule takes effect immediately; As shown in the figure, an offline alarm rule is configured for a gateway: When the gateway is offline for 10 minutes, the user's email "demo@inhand.com.cn" will receive an alert email, and the alert messages will be also recorded on the page "Gateways->Alerts->Alert Logs".
- 3. For some specific alert types, you must enable alert reporting on the device before the alert takes effect. Take the IR600 for example: on the device WEB management page, visit the page "Services ->Alarm Manager", select alarm type, select "Device Manager" as the alarm output, then click "Apply".

| System      | Network       | Services            | Firewall | QoS | VPN | Tools     | Application     | Status        |           |
|-------------|---------------|---------------------|----------|-----|-----|-----------|-----------------|---------------|-----------|
|             |               |                     |          |     |     | Your pass | sword have secu | urity risk, p | lease cli |
|             |               |                     |          |     |     |           | A               | larm Mana     | ger       |
| Marm Input  |               |                     |          |     |     |           |                 |               |           |
| System Se   | rvice Fault   |                     |          |     |     |           |                 |               |           |
| Memory L    | ow            |                     |          |     |     |           |                 |               |           |
| WAN Link-   | Up/Down       | ✓                   |          |     |     |           |                 |               |           |
| LAN Link-   | Jp/Down       | <ul><li>✓</li></ul> |          |     |     |           |                 |               |           |
| Dialup Up   | /Down         | <ul><li>✓</li></ul> |          |     |     |           |                 |               |           |
| Traffic Ala | m             | <                   |          |     |     |           |                 |               |           |
| Traffic DIs | connect Alarm |                     |          |     |     |           |                 |               |           |
| Active Link | c Switch      | <ul><li>✓</li></ul> |          |     |     |           |                 |               |           |
| SIM/UIM (   | Card Fault    |                     |          |     |     |           |                 |               |           |
| Signal Qua  | ality Fault   |                     |          |     |     |           |                 |               |           |
| Alarm Outpo | ıt            |                     |          |     |     |           |                 |               |           |
| Console     |               |                     |          |     |     |           |                 |               |           |
| Device Ma   | nager         | <ul><li>✓</li></ul> |          |     |     |           |                 |               |           |

4. After the application is successful, when the device has the above event, it will send an event message to the platform, and the user will receive an email or SMS alert message according to the settings. The following table lists the alert types of the platform and the device:

| Device Manager        | The WEB management page of device                           |
|-----------------------|-------------------------------------------------------------|
|                       | The clorm type is "Troffic Alorm" and the troffic clorm     |
|                       |                                                             |
| Daily Traffic Alarm   | threshold should be defined in the "Services -> I raffic    |
| Monthly Traffic Alarm | Manager" section at the same time. After setting the        |
|                       | required hourly, 24-hours (day) and monthly thresholds, the |
|                       | platform will send an alarm message when the specified      |
|                       | plation will bolid an alarm moodage when the opeomod        |
|                       |                                                             |
|                       | inband Networks                                             |
|                       |                                                             |
|                       | System Network Services Firewall QoS VPN                    |
|                       |                                                             |
|                       |                                                             |
|                       | Start Dav 1 -                                               |
|                       | Monthly Threshold 0 MB V                                    |
|                       | When Over Monthly Threshold Block Except Management         |
|                       | Alarm Threshold 0 MB/Month                                  |
|                       | Last 24-Hours Threshold 0 KB  When Over 24-Hours            |
|                       | Threshold Block Except Management                           |
|                       | Advanced Z<br>Recent Hours Disabled Y                       |
|                       | Traffic Threshold KB 🗸                                      |
|                       | Recent Hours Disabled V                                     |
|                       | Recent Hours Disabled                                       |
|                       | Traffic Threshold KB 🗸                                      |
|                       | Recent Hours Disabled                                       |
|                       |                                                             |
|                       | Apply Cancel                                                |
| SIM Switch            | Active Link Switch                                          |
| Link Backup           | Active Link Switch                                          |
| Interface Up/Down     | WAN Link-Up/Down, LAN Link-Up/Down, Dialup Up/Down          |

## 4.3 Device Group Management

When the system has a great number of devices, you can group devices for centralized management in the Groups table. For example, you can manage devices by industry, so that you can clearly know the scenarios of each device. You can also place abnormal groups in the same group for centralized management. When the device error is removed, move the device out of the group.

|            | Home / Gateways / Groups                      |                     |                  |                   |               |                       |                 |                  |
|------------|-----------------------------------------------|---------------------|------------------|-------------------|---------------|-----------------------|-----------------|------------------|
| Gateways   | Groups                                        |                     |                  |                   |               |                       |                 |                  |
| Groups     |                                               |                     |                  |                   |               |                       |                 |                  |
| Tasks      | Use <sup>「</sup> Groups」 function to classify | / devices, make you | ur device mar    | nagement          | more ce       | ntralized ar          | nd conveni      | ent.             |
|            |                                               |                     |                  |                   |               |                       |                 |                  |
| Statistics |                                               | Groups              |                  |                   |               |                       |                 | Create Group     |
|            |                                               | * Energy            | Al 10 Online 0 O | offline (10) Name |               | etropog name (Q,      | Add Remove      | E Column Display |
|            | and the second                                | ~ 0h CB             | Gateway Name     | Signal Strength   | Serial Number | IMSI                  | Current Version | Action           |
|            |                                               | No.1 Official       | - Name1          |                   | ABD1234567891 | 123123123123123123123 | 1.5.6_beta_V1.1 | 2 9 9            |
|            |                                               | Gas                 | 🗌 🔸 Name2        | and .             | ABD1234567892 | 123123123123123123124 | 1.5.6_beta_V1.1 | 2 9 8            |
|            |                                               | Consumable fuels    | Name3            |                   | ABD1234567893 | 123123123123123123125 | 1.5.6_beta_V1.1 | 2 9 8            |
|            |                                               | > Fiectricity       | - Name4          | attl              | A801234567894 | 123123123123123123126 | 1.5.6_bsta_V1.1 | 203              |
|            |                                               | > Transportation    | Name5            | Itte              | A801234567895 | 123123123123123123127 | 1.5.6_beta_V1.1 | 8 9 B            |
|            |                                               |                     | Name5            | all               | ABD1234567896 | 123123123123123123128 | 1.5.6_beta_V1.1 | 8 9 B            |
|            |                                               |                     | HameT            | att               | ADD1234567897 | 123123123123123123129 | 1.5.6_beta_V1.1 | 2 2 8            |
|            | 1.                                            |                     | - Namell         |                   | A801234567898 | 123123123123123111    | 1.5.6_beta_V1.1 | 2 0 8            |
|            | You can use it like this:                     |                     | Nome9            |                   | A801234567899 | 17312312312312312312  | 1.5.6_beta_V1.1 | 8 9 B            |
|            | 1. Create your required group                 |                     | + Namel0         | attl              | A8C1234567891 | 123123123123123123113 | 1.5.6_beta_V1.1 | 8 9 S            |
|            | 2. Add devices to your selected group         |                     |                  |                   |               |                       |                 | 1 > 10/page V    |
|            | · · · · · · · · · · · · · · · · · · ·         |                     |                  |                   |               |                       |                 |                  |

The following describes the details:

#### 1. Click **Create Group** and enter the group name and other information:

| Gateways   | Groups                            | Create Group          |                |         |          |                |                       |                 |                    |
|------------|-----------------------------------|-----------------------|----------------|---------|----------|----------------|-----------------------|-----------------|--------------------|
| Groups     |                                   | create Gloup          |                |         |          | ^              |                       |                 |                    |
| Tasks      | Use <sup>F</sup> Groups」 fur      | Parent Group : Parent | Sroup          |         | ~        | ore ce         | entralized ar         | nd conven       | ient.              |
| Statistics |                                   |                       |                |         |          |                |                       |                 | Create Group       |
|            |                                   | Group Name: Group     | Name           |         |          | Please enter g | ateway name Q         | Add Remove      | III Column Display |
|            |                                   |                       |                |         |          | Number         | IMSI                  | Current Version | Action             |
|            |                                   |                       |                |         |          | 234567891      |                       | 1.5.6_beta_V1.1 |                    |
|            |                                   |                       |                |         |          | 234567892      |                       | 1.5.6_beta_V1.1 | 2 9 8              |
|            |                                   |                       |                |         | Cancel O | K 234567893    |                       |                 | 208                |
|            |                                   |                       |                | Nama5   | all      | 4801234567895  |                       |                 | 208                |
|            |                                   | <u>`-'</u>            | Transportation |         | ati      | ADD1234567896  |                       |                 | 2 9 8              |
|            |                                   |                       |                | × Name7 | ati      | ADD1234567897  | 123123123123123123129 | 1.5.6_beta_V1.1 |                    |
|            |                                   | L                     |                | Name8   |          | ABD1234567898  |                       | 1.5.6_beta_V1.1 | 2 9 8              |
|            | You can use it like this:         |                       |                | Name9   |          | ABD1234567899  |                       | 1.5.6_beta_V1.1 | 2 9 8              |
|            | 1 Create your required group      |                       |                | Name10  | att      | ABC1234567891  |                       | 1.5.6_beta_V1.1 | 2 9 8              |
|            | 2 Add devices to your selected of |                       |                |         |          |                |                       |                 | 1 > 10 / page ~    |
|            | 3 Manage devices according to     | your arouns           |                |         |          |                |                       |                 |                    |

#### 2. After the group is created, you can add devices to the current group:

| CCC Device Manager | Ноте      | Мар       | Gateways | Config | Firmware                         | Edge Computing | Administration           |                 |                  | 8 test-user   | ۲    |
|--------------------|-----------|-----------|----------|--------|----------------------------------|----------------|--------------------------|-----------------|------------------|---------------|------|
| Gateways           | Home / Ga | ateways / | Groups   |        |                                  |                |                          |                 |                  |               |      |
| Gateways           | Groups    |           |          |        |                                  | 🕗 Added Su     | ccessful!                |                 |                  | Create Group  | р    |
| 😂 Groups           | test      |           |          | All 1  | Online 1                         | Offline 0      | Name V Search by gateway | name Q          | Add Remove       | ≔ Column Disp | olav |
| 🖾 Tasks            |           |           |          |        | Gatoway Namo                     | Signal         | Strongth                 | IMS             | Eirmware Version | Action        |      |
| G Statistics       |           |           |          |        | <ul> <li>GT9022008001</li> </ul> | 1249 atl       | GT9022008001249          | 460031025281133 | 1.0.0.r11628     |               |      |
|                    |           |           |          |        |                                  |                |                          |                 |                  |               | _    |
|                    |           |           |          |        |                                  |                |                          |                 |                  |               |      |
|                    |           |           |          |        |                                  |                |                          |                 |                  |               |      |
|                    |           |           |          |        |                                  |                |                          |                 |                  |               |      |
|                    |           |           |          |        |                                  |                |                          |                 |                  |               |      |
|                    |           |           |          |        |                                  |                |                          |                 |                  |               |      |
|                    |           |           |          |        |                                  |                |                          |                 |                  |               |      |
|                    |           |           |          |        |                                  |                |                          |                 | <                | 1 > 10 / page |      |
| Collapse sidebar   |           |           |          |        |                                  |                |                          |                 |                  |               |      |

3. If an added group has changed, select the group and then move it out of the current group.

| Oevice Manager      | Home Map Gatew           | ays Config Firmware Edge Computing Administration              | 🙁 test-user 🌐        |
|---------------------|--------------------------|----------------------------------------------------------------|----------------------|
| Gateways            | Home / Gateways / Groups |                                                                |                      |
| Gateways            | Groups                   |                                                                | Create Group         |
| 😂 Groups            | test                     | Confirm the remove action?                                     | ove 🗉 Column Display |
| 🖾 Tasks             |                          | No Yes Number IMSI Firmware                                    | /ersion Action       |
| 🛒 Statistics        |                          | GT9022008001249 III GT9022008001249 460031025281133 1.0.0/1162 | 8 2 🖵                |
|                     |                          |                                                                |                      |
|                     |                          |                                                                |                      |
|                     |                          |                                                                |                      |
|                     |                          |                                                                |                      |
|                     |                          |                                                                |                      |
|                     |                          |                                                                |                      |
|                     |                          |                                                                |                      |
| // Collanza sidebar |                          | 1 item selected Clear                                          | < 1 > 10 / page >    |

You can create groups of multiple levels based on service demands to manage devices by level.

## **4.4 Position Tracking**

The **Map** page displays the real-time position and online status of the gateway. After you click the device icon on the map, the device basic information is displayed. Then, you can click the gateway name to view the device details.

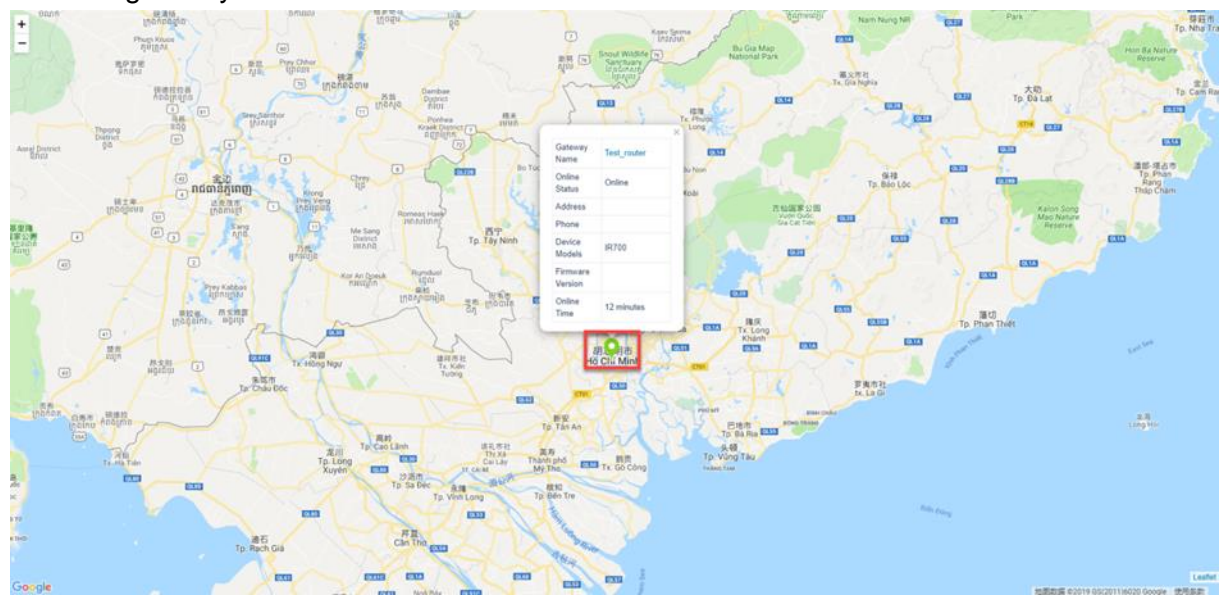

## 4.5 Gateway Running Monitoring

1. On the **Gateways->Statistics** page, you can view online duration statistics and traffic usage of a device and export the list of its online duration and traffic usage.

| C Device Manager | Home Map Gatewa              | avs Config     | Firmware Edge (     | Computing Administration |                       |                          |                        |             | 🔍 test-user |
|------------------|------------------------------|----------------|---------------------|--------------------------|-----------------------|--------------------------|------------------------|-------------|-------------|
| Gateways         | Home / Gateways / Statistics |                |                     |                          |                       |                          |                        |             | •           |
| Gateways         |                              |                |                     |                          |                       |                          |                        |             |             |
| Groups           | Connection Dat               | a Usage        |                     |                          |                       |                          |                        |             |             |
| Tasks            | All Online Offline           | 2020-04-1      | 0 ~ 2020-04-16 🗄    | Search by gateway nam    | ne Q                  |                          |                        |             | ₿ Export    |
| 🛱 Statistics     | Gateway Name                 | Signal Quality | Time Last Online    | Maximum Online Duration  | Total Online Duration | Maximum Offline Duration | Total Offline Duration | Online Rate | Login Times |
|                  | RT6151931456078              | -              | 2020-04-16 11:41:36 | 16 min12 s               | 16 min12 s            | 6d 11h 41min 36s         | 6d 11h 41min 36s       | 0.17%       | 1           |
|                  | GT9022008001249              | 13             | 2020-04-16 11:27:39 | 3d 0h 9min 39s           | 3d 15h 8min 6s        | 2d 18h 26min 46s         | 2d 20h 49min 42s       | 55.87%      | 15          |
|                  | 3                            | -              | -                   |                          | -                     | 6d 11h 57min 49s         | 6d 11h 57min 49s       | 0.00%       | 0           |
|                  | 1                            | -              |                     |                          |                       | 6d 11h 57min 49s         | 6d 11h 57min 49s       | 0.00%       | 0           |

2. Click the device. The device status bar chart of the device is displayed. **Online**: The device is connected to DM.

Offline: The device is disconnected from DM.

**Abnormal**: When the statistical period is less than three days, if the status changes for more than three times in two hours, it is abnormal. When the statistical period is more than three days, if the status changes for more than three times in one day, it is abnormal.

| C Device Manager                             | Home Map Gateways            | Config Firmware  | Edge Computing | Administration |                  |     |                        |             | test-user 🌐 |
|----------------------------------------------|------------------------------|------------------|----------------|----------------|------------------|-----|------------------------|-------------|-------------|
| Gateways                                     | Home / Gateways / Statistics |                  |                |                |                  |     |                        |             |             |
| <ul> <li>Gateways</li> <li>Groups</li> </ul> | Connection Data Usa          | Connection-GT902 | 2008001249     | 2020-04-15     | ~ 2020-04-16 🗎 X | 1   |                        |             |             |
| 🖾 Tasks                                      | All Online Offline           | Abnormal         |                |                |                  |     |                        |             | ➡ Export    |
| 🛒 Statistics                                 | Gateway Name Sig             | Online           |                |                | 1.1              | ion | Total Offline Duration | Online Rate | Login Times |
|                                              | RT6151931456078 -            | Offline          |                |                | _                |     | 6d 11h 41min 36s       | 0.17%       | 1           |
|                                              | GT9022008001249 13           | 00:00            | 12:00          | 00:00          | 11:58            |     | 2d 20h 49min 42s       | 55.87%      | 15          |
|                                              | 3 .                          | 04-15            | 04-15          | 04-16          | 04-16            |     | 6d 11h 57min 49s       | 0.00%       | 0           |
|                                              | 🗌 1                          | ŧ                |                |                | E                |     | 6d 11h 57min 49s       | 0.00%       | 0           |
|                                              | testxy -                     | •                | •              | •              | 6d 11h 5/min 49s |     | 6d 11h 57min 49s       | 0.00%       | 0           |

## 4.6 Operation Command Monitoring

On the page of **Gateways-> Tasks**, you can view the execution status of the tasks sent from DM to devices. In the **Action** column, you can click to re-execute a task or cancel an in-progress task.

| C Device Manager | Home Map Gatew          | ays Config Firmware     | Edge Computing | Administration |                           |               |               | test-  | user 🌐     |
|------------------|-------------------------|-------------------------|----------------|----------------|---------------------------|---------------|---------------|--------|------------|
| Gateways         | Home / Gateways / Tasks |                         |                |                |                           |               |               |        |            |
| Gateways         |                         |                         |                |                |                           |               |               |        |            |
| 🥪 Groups         | All Executing 0         | Pending 1               | Failed C       | Completed      |                           |               |               |        | 0          |
| 🗄 Tasks          | All types               | ✓ Search by gateway nar | ne Q           |                |                           |               |               |        |            |
| 🥶 Statistics     | Gateway Name            | Туре                    | State          | Progress       | Created By Created At     | Started At    | Updated At    | Action |            |
|                  | GT9022008001249         | Remote web management   | COMPLETED      | 0              | xuyan@inhan 9 minutes ago | 9 minutes ago | 9 minutes ago | C      | $\odot$    |
|                  | GT9022008001249         | Remote web management   | FAILED         |                | xuyan@inhan a day ago     | a day ago     | a day ago     | C      | $\otimes$  |
|                  | GT9022008001249         | Remote web management   | FAILED         |                | xuyan@inhan a day ago     | a day ago     | a day ago     | C      | $\otimes$  |
|                  | GT9022008001249         | Remote web management   | FAILED         | - •            | xuyan@inhan a day ago     | a day ago     | a day ago     | C      | $\bigcirc$ |
|                  | GT9022008001249         | Remote web management   | COMPLETED      | <b></b> •      | xuyan@inhan a day ago     | a day ago     | a day ago     | C      | $\odot$    |
|                  | GT9022008001249         | Remote web management   | FAILED         | - •            | xuyan@inhan a day ago     | a day ago     | a day ago     | C      | $\bigcirc$ |
|                  | GT9022008001249         | Remote web management   | FAILED         | - •            | xuyan@inhan a day ago     | a day ago     | a day ago     | C      | $\odot$    |
|                  | GT9022008001249         | Remote web management   | COMPLETED      | <b>~~~~</b> •  | xuyan@inhan a day ago     | a day ago     | a day ago     | C      | $\odot$    |
|                  | GT9022008001249         | Remote web management   | FAILED         | •              | xuyan@inhan a day ago     | a day ago     | a day ago     | C      | $\odot$    |
|                  | GT9022008001249         | Remote web management   | COMPLETED      | <b>~~~</b> •   | xuyan@inhan a day ago     | a day ago     | a day ago     | C      | $\otimes$  |
| Collapse sidebar |                         |                         |                |                |                           | <             | 1 2 3 >       | 10 / p | age 🗸      |

## **5 Update Gateway Configurations in Batches**

When a large number of devices are connected to DM, it takes a great time to update the configuration device by device. You can update the configuration in batches on the **Config** page. The following describes the details:

 Choose Gateways >> Config >> + >> Select File. Select a configuration file (which can be exported from the Web Management page of the gateway, edited, and then applied), enter a name in Config Name, enter the model in the template in Device Models, and then click OK.

| inhand                                                                                        | Administration >> Config Ma                   | anagement         |                     |                      |                     |                    | English           | 中文                | Username: adm |
|-----------------------------------------------------------------------------------------------|-----------------------------------------------|-------------------|---------------------|----------------------|---------------------|--------------------|-------------------|-------------------|---------------|
|                                                                                               | Config Management                             | Value and back    |                     | and all als have the | -h - a - a - l - au |                    |                   |                   | Logout        |
| Administration                                                                                |                                               | Your password has | security risk, piea | ase click here to    | cnange! ×           |                    |                   |                   | _             |
| Services                                                                                      | Configuration                                 |                   |                     |                      |                     |                    |                   | Alarn             | n 📼           |
| Link Backup                                                                                   | No file selected.                             | Brow              | /se Import          | Backup running-      | config Bac          | kup startup-config |                   | Total             | Alarms: 0     |
| Routing                                                                                       | •                                             |                   |                     |                      |                     |                    |                   | Alarm             | Summary       |
| Firewall                                                                                      | Auto Save after modify th                     | e configuration   |                     |                      |                     |                    |                   |                   | -             |
| VPN                                                                                           | <ul> <li>Encrypt plain-text passwo</li> </ul> | rd                | /                   |                      |                     |                    |                   | 200               | 3 s v         |
| APP                                                                                           | Backup running-config w                       | ith private key   |                     |                      |                     |                    |                   |                   |               |
| Industrial                                                                                    | Destars default seefaure                      | ti                |                     |                      |                     |                    |                   |                   |               |
| Tools                                                                                         | Restore default conligura                     |                   |                     |                      |                     |                    |                   |                   |               |
| Wizards                                                                                       | •                                             |                   |                     |                      |                     |                    |                   | 1                 |               |
| Save Configuration<br>Copyright ©2001-2019<br>InHand Networks Co., Lt<br>All rights reserved. | a                                             |                   |                     |                      |                     |                    |                   |                   |               |
| running-config (4                                                                             | 4).cnf ^                                      |                   |                     |                      |                     |                    |                   |                   | 全部显示 ×        |
| Device Manager                                                                                | Home Man Gateways                             | Config Firmware F | dae Computina       | Administration       |                     |                    |                   |                   | est-user 🏔    |
| Co Detree manager                                                                             | nome map outenty                              | conny rinning c   | age comparing       |                      | _                   |                    | _                 |                   |               |
| Home / Config                                                                                 |                                               |                   |                     |                      |                     |                    |                   |                   |               |
| Configuration List                                                                            |                                               |                   |                     |                      | _                   |                    |                   |                   | +             |
| -                                                                                             |                                               | Create a config   |                     |                      | ×                   |                    |                   |                   |               |
|                                                                                               | Q All Models                                  |                   |                     |                      |                     |                    |                   |                   |               |
|                                                                                               | Air Models                                    | * Config Name :   |                     |                      |                     |                    |                   |                   |               |
| Config Name                                                                                   | Device                                        | -                 |                     |                      |                     | State              | Action            |                   |               |
| GT9022008001249                                                                               | IG902                                         | Device Models -   | 18600               | V                    |                     |                    | Details   Batch   | tonfig            | 0             |
| GT9022008001249                                                                               | IG902                                         | benee modelst     |                     |                      |                     | no device added    | Details   Batch   | tonfig            | Ð             |
| GT9022008001249                                                                               | IG902                                         | Impart a Castin   | t. Calanta f        | 31e                  |                     | no device added    | Details   Batch   | config            | 0             |
| GT9022008001249                                                                               | IG902                                         | import a comig.   | E selecca i         | lie                  |                     | no device added    | Details   Batch   | config            | 0             |
| GT9022008001249                                                                               | IG902                                         |                   |                     |                      |                     | no device added    | Details   Batch   | config            | 0             |
| GT9022008001249                                                                               | 16902                                         | * Config Content: |                     |                      |                     | no device added    | Details   Batch   | config            | 0             |
| (1)(1)(2)(2)(2)(1)(2)(2)(2)(2)(2)(2)(2)(2)(2)(2)(2)(2)(2)                                     | 10502                                         |                   |                     |                      |                     |                    | Details   Details | ioning<br>terefin | -             |
| 初以反留!                                                                                         | IROUU                                         |                   |                     |                      | _                   |                    | Details   Batch   | iontig            | 0             |
| test                                                                                          | IR900                                         |                   |                     | li                   | _                   |                    | Details   Batch   | onfig             |               |
| IR915-startup=config                                                                          | IR600                                         |                   |                     |                      |                     |                    | Details   Batch   | onfig             |               |
| IR915-running config                                                                          | IR600                                         | Description :     |                     | 1.                   |                     | no device added    | Details   Batch   | onfig             | 0             |
|                                                                                               |                                               |                   |                     |                      |                     |                    | < 1               | ) > 1(            | 0 / page ∨    |
|                                                                                               |                                               |                   |                     | Cancel               | ОК                  |                    |                   |                   |               |
|                                                                                               |                                               |                   |                     |                      |                     |                    |                   |                   |               |

2. Select the device to which you want to deliver the configuration and click OK.

| ine / comg          | Select Devices                                |                                            |                             | ~          |                           |
|---------------------|-----------------------------------------------|--------------------------------------------|-----------------------------|------------|---------------------------|
| onfiguration List   | • Gateway that has received the configuration | on file will be immediately updated and th | en rebooted to take effect. | ×          | •                         |
|                     | Q Name V Search by gateway name               | Q. Search                                  | Reset                       | _          |                           |
| Config Name         | Gateway Name                                  | Serial Number                              | Firmware Version            | A A        | ction                     |
| GT9022008001249     | GT9022008001249                               | GT9022008001249                            | 1.0.0.r11628                | <b>D</b>   | etails   Batch config   🗊 |
| GT9022008001249     | • 3                                           | GF90222222224                              |                             | D          | etails   Batch config   🖸 |
| 3T9022008001249     | • 1                                           | GF90222222223                              |                             | D          | etails   Batch config   🗊 |
| GT9022008001249     | <ul> <li>testxy</li> </ul>                    | GF902222222222                             |                             | D          | etails   Batch config   🗊 |
| GT9022008001249     | - 测试设                                         | GF9021212121222                            |                             | D          | etails   Batch config   🗖 |
| 3T9022008001249     | • IG900                                       | GF9021212121212                            |                             | D          | etails   Batch config   🗊 |
| 则试设备1               |                                               |                                            |                             | <b>D</b>   | etails   Batch config   🗖 |
| est                 |                                               |                                            |                             | <b>—</b> D | etails   Batch config   🖸 |
| R915-startup=config |                                               |                                            |                             | <b>D</b>   | etails   Batch config   🗊 |
| R915-running config |                                               |                                            |                             | , D        | etails   Batch config   🗍 |
|                     | 1 item selected Clear                         |                                            | < 1 > 10                    | / page 🗸   | < 1 > 10 / page >         |

3. Return to the configuration list, click View details to view details of the current configuration, such as its update progress and status:

| C Device Manager                                                                                                    | Home            | Мар | Gateways     | Config        | Firmware | Edge Computing | Administration   |             | 🙁 test-use | r @  |
|----------------------------------------------------------------------------------------------------|-----------------|-----|--------------|---------------|----------|----------------|------------------|-------------|------------|------|
| Home / Config / Details                                                                                                    |                 |     |              |               |          |                |                  |             |            |      |
| GT9022008001249                                                                                                    |                 |     |              |               |          |                |                  |             |            | 0    |
| Model: IG902                                                                                                    |                 |     | V            | ersion descri | ption:   |                |                  |             |            |      |
| !<br>#system config<br>language Chinese<br>hostname EdgeGateway<br>ip domain-name edgegate<br>clock timezone UTC-8<br>service password-encryptio<br>!<br>#log config<br>! | vay.com.cn<br>n |     |              |               |          |                |                  |             |            | •    |
| 1<br>Selected Devices                                                                                                    |                 |     | 1<br>Pending |               | Exe      | 0<br>ecuting   | 0<br>Completed   | 0<br>Failed |            |      |
|                                                                                                    |                 |     |              |               |          |                |                  |             |            |      |
| Selected Devices                                                                                                    |                 |     |              |               |          |                |                  |             | Batch cor  | nfig |
| Gateway Name                                                                                                    |                 |     | Serial Numbe | er            |          |                | Firmware Version | State       |            |      |
| • 3                                                                                                    |                 |     | GF902222222  | 2224          |          |                |                  | Pending     | ×          |      |

## **6 Upgrade Gateway Firmware in Batches**

When a large number of devices are connected to DM, it takes a great time to upgrade the firmware device by device. You can upgrade the firmware in batches through **Firmware**. The following describes the details:

1. Choose **Firmware** >> +. Select a gateway firmware and click OK.

| mware List             |               | Create Firmware       |                 |        | ×        |              |                   |
|------------------------|---------------|-----------------------|-----------------|--------|----------|--------------|-------------------|
| earch by firmware name | All Models    |                       |                 |        |          |              |                   |
| mware Name             | Device Models | Select the firmware:  | 占 Select a file |        | Progress | Action       |                   |
| 9-V1.0.0.r9919.bin     | IR900         | Version description : |                 |        |          | Details   Ba | tch upgrade 🛛 🗖   |
| 9-V1.0.0.r11700.bin    | IR900         |                       |                 | 15     |          | Details Ba   | tch upgrade 🛛 🗖   |
|                        |               |                       |                 |        |          |              | < 1 > 10 / page 🗸 |
|                        |               |                       |                 | Cancel | ж        |              | _                 |
|                        |               |                       |                 |        | -        |              |                   |
|                        |               |                       |                 |        |          |              |                   |
|                        |               |                       |                 |        |          |              |                   |
|                        |               |                       |                 |        |          |              |                   |
|                        |               |                       |                 |        |          |              |                   |
|                        |               |                       |                 |        |          |              |                   |

2. Select the device for which you want to upgrade the firmware and click OK.

| Oevice Manager        | Home | Map Gatewa               | ays Config          | Firmware Edge Computing                     | Administration                       |             | \land test-user   |
|-----------------------|------|--------------------------|---------------------|---------------------------------------------|--------------------------------------|-------------|-------------------|
| Home / Firmware       |      | Select Devices           |                     |                                             |                                      | ×           |                   |
| Firmware List         |      | Gateway that             | at has received the | firmware program will be immediately upgrad | ed and then rebooted to take effect. | ×           | •                 |
|                       | Q    | Name $\vee$              | Search by gate      | way name Q Sear                             | ch Reset                             |             |                   |
| Firmware Name         |      | Gatew                    | vay Name            | Serial Number                               | Firmware Version                     | Action      |                   |
| IR9-V1.0.0.r9919.bin  |      | • Vin                    | cent                | RF9028989898989                             |                                      | Details     | Batch upgrade 👘 🗍 |
| IR9-V1.0.0.r11700.bin |      | <ul> <li>test</li> </ul> | txy55               | RT915111111111                              |                                      | Details     | Batch upgrade 🔰 🗖 |
|                       |      |                          |                     |                                             |                                      |             |                   |
|                       |      | 1 item selected          | Clear               |                                             | < 1 > [                              | 10 / page 🗸 |                   |
|                       |      |                          |                     |                                             | с                                    | Cancel OK   |                   |

3. Return to the firmware list, click **Details** to view the details of the current firmware, such as its upgrade progress and status:

|                                              | e Map Gateways Config                              | g Firmware Edge Computir                                                                                                    | ng Administration       |                             | 😸 test-user                                 |
|----------------------------------------------|----------------------------------------------------|----------------------------------------------------------------------------------------------------|-------------------------|-----------------------------|---------------------------------------------|
| ne / Firmware / Details                      |                                                    |                                                                                                    |                         |                             |                                             |
| 9-V1.0.0.r9919.bin                           |                                                    | O The upgrade task was a second task was a second task was a se | as created successfully |                             |                                             |
| odel: IR900                                  | Firmwa                                             | are Version: V1.0.0.r9919                                                                                                    | Version descr           | ription :                   |                                             |
| 2<br>Selected Devices                        | 2<br>Pending                                       | 0<br>Executing                                                                                                    | 0<br>Completed          | 0<br>Failed                 |                                             |
|                                              |                                                    |                                                                                                    |                         |                             |                                             |
| lected Devices                               |                                                    |                                                                                                    |                         |                             | Batch up <u>c</u>                           |
| lected Devices<br>ateway Name                | Serial Number                                      |                                                                                                    | Firmware Version        | State                       | Batch up <u>o</u>                           |
| lected Devices<br>ateway Name<br>Vincent     | Serial Number<br>RF9028989898989                   |                                                                                                    | Firmware Version        | State<br>Pending            | Batch upg                                   |
| elected Devices ateway Name Vincent testxy55 | Serial Number<br>RF902898989899<br>RT915111111111  |                                                                                                    | Firmware Version        | State<br>Pending<br>Pending | Batch upg<br>X<br>X                         |
| ateway Name<br>Vincent<br>testxy55           | Serial Number<br>RF9028989898989<br>RT915111111111 |                                                                                                    | Firmware Version        | State<br>Pending<br>Pending | Batch up<br>X<br>X<br>X<br>X<br>10 / page   |
| elected Devices ateway Name Vincent testxy55 | Serial Number<br>RF902898989899<br>RT915111111111  |                                                                                                    | Firmware Version        | State<br>Pending<br>Pending | Batch upg       X       X       X       < 1 |

## 7 Edge Computing

As one of the core features of the Edge Gateway, edge computing function of DM platform are mainly applied to gateway devices with edge computing features of IG500, IG900, and VG series.

## 7.1 Edge Agent

Edge engine is the operating environment for edge applications of the gateway device. It integrates the python, Azure IoT Edge and Docker programming development environment, and can strengthen the ability of edge applications to cooperate with the cloud. You can flexibly customize applications according to your business needs. You should install the edge engine before installing your edge applications.

1. On the page of "Edge Agent": click "Add Edge Agent ", select the edge SDK from InHand Networks.

| C Device Manager | Home Map                                        | Gateways                              | Config Firmwar                                   | Edge Computing                                         | Administration                                                                                                    |                            | 8                                | 2222 🛞         | 0 |
|------------------|-------------------------------------------------|---------------------------------------|--------------------------------------------------|--------------------------------------------------------|----------------------------------------------------------------------------------------------------|----------------------------|----------------------------------|----------------|---|
| Edge Computing   | Home / Edge Compu                               | iting / Edge Age                      | int                                              |                                                        |                                                                                                    |                            |                                  |                |   |
| 🤣 Edge Agent     | Edge Agent ③                                    | 1                                     |                                                  |                                                        |                                                                                                    |                            |                                  |                |   |
| Edge Application | Edge engine is the op<br>applications according | erating environme<br>to your business | ent for edge applicatio<br>needs. You should ins | ns of the gateway device.<br>tall the edge engine befo | It integrates the python, Azure IoT Edge and Docker programming development environment, and can strengthen the ability of e<br>re installing your edge applications. | edge applications to coope | rate with the cloud. You can fle | ibly customize | ł |
|                  | Search by SDK ven                               | iion C                                | 2,                                               |                                                        |                                                                                                    |                            | (                                | Ŧ              |   |
|                  | SDK Version                                     | SDK Type                              | Device Model                                     | Description                                            | Cri                                                                                                    | eated At                   | Updated At                       | Operation      |   |
|                  | pysdk-V1.3.2_Edge-                              | IG9 Python SDK                        | IG902                                            |                                                        | 3 y                                                                                                    | years ago                  | 3 years ago                      | 2 0            |   |
|                  |                                                 |                                       |                                                  |                                                        |                                                                                                    |                            | < 1 :                            | 10 / page      |   |

- 2. Then click "SDK Version" to view more information, click "Deploy", select Gateways to install this SDK.
- 3. On the installation page, there displays the detailed progress status of each installation task, including "Pending", "Installing", "Completed", "Failed". For the failed task, you can view the failure reason in the task list.

| C Device Manager | Home Map Gateways Config Firmw                                                                   | are Edge Computing Administration      |                       |                          |                                    | <u>)</u> 2222 🕲 D |
|------------------|--------------------------------------------------------------------------------------------------|----------------------------------------|-----------------------|--------------------------|------------------------------------|-------------------|
| Edge Computing   | <back pysdk-v1.3.2_edge-ig9<="" th=""><th></th><th></th><th></th><th></th><th>∠ Edit</th></back> |                                        |                       |                          |                                    | ∠ Edit            |
| 🚷 Edge Agent     | Filename: pysdk-V1.3.2_Edge-IG9.zip Download                                                     | SDK Type:                              | Python SDK            | Device Model             | : IG902                            |                   |
| Edge Application | Package Size: 15.8MB                                                                             | Created At                             | : 2020-01-17 13:33:07 | Updated At:              | 2020-01-17 13:33:07                |                   |
|                  | Description: -                                                                                   |                                        |                       |                          |                                    |                   |
|                  | Total Devices                                                                                    | <ul> <li>Installing Devices</li> </ul> | Complet               | ed Devices               | <ul> <li>Failed Devices</li> </ul> |                   |
|                  | 0                                                                                                | 0                                      | 0                     |                          | 0                                  |                   |
|                  | Devices                                                                                          |                                        |                       |                          |                                    | Deploy            |
|                  | Pending Installing Completed                                                                     | Failed                                 |                       |                          |                                    |                   |
|                  | Device Name                                                                                      | Serial Number                          | Current Version       | Status Status Updated At | Created At                         |                   |
|                  |                                                                                                  |                                        |                       |                          |                                    |                   |
|                  |                                                                                                  |                                        | No Data               |                          |                                    |                   |

## 7.2 Edge Application

1. Click "Add Applications ", import the APP you want to install.

|   | 🚫 Device Manager   | Home Map          | Gateways      | Config     | Firmware | Edge Computing | Administration                       | 2222 | • 0     |
|---|--------------------|-------------------|---------------|------------|----------|----------------|--------------------------------------|------|---------|
|   | Edge Computing     | Home / Edge Compu | ting / Edge A | pplication |          |                |                                      |      |         |
|   | 🔗 Edge Agent       | Edge Applicati    | ion @         |            |          |                |                                      |      |         |
|   | B Edge Application | Applications      |               |            |          |                |                                      | - e  |         |
| - |                    | Search by app nam | e             | ٩          |          |                |                                      |      |         |
|   |                    | Application Name  | Description   | on         |          |                | Latest Version Created At Updated At | Ope  | eration |
|   |                    | 1112              |               |            |          |                | 2 months ago 2 months ago            |      | 0       |

2. Then click "Application Name" to view the details. If you have a version update, you can also upload a new version here.

3. Click "App Deploy", Select "Deploy", select the required device, the system will automatically send the APP to these devices to make upgradation. On the installation page, there displays the detailed progress status of each installation task, including "Pending", "Installing", "Completed", "Failed". For the failed task, you can view the failure reason in the task list.

| C Device Manager   | Home Map Gateways Config Firmwa                                              | re Edge Computing Administration |                        |                       | 2222 @ ⑦ |  |  |
|--------------------|------------------------------------------------------------------------------|----------------------------------|------------------------|-----------------------|----------|--|--|
| Edge Computing     | <back inprofibus<="" td=""><td></td><td></td><td></td><td>🖉 Edit</td></back> |                                  |                        |                       | 🖉 Edit   |  |  |
| 😔 Edge Agent       | Created At: 2022-11-09 18:22:40                                              |                                  |                        |                       |          |  |  |
| C Edge Application | App Version App Deploy App Config                                            |                                  |                        |                       |          |  |  |
|                    | Deployments Status                                                           |                                  |                        |                       |          |  |  |
|                    | Total Devices                                                                | Installing Devices               | Completed Devices      | Failed Devices        |          |  |  |
|                    | 0                                                                            | 0                                | 0                      | 0                     |          |  |  |
|                    | Devices                                                                      |                                  |                        |                       | Deploy   |  |  |
|                    | Pending Installing Completed                                                 | Failed                           |                        |                       |          |  |  |
|                    | Device Name                                                                  | Serial Number Pending Version    | Current Version Status | Status Updated At Cre | ated At  |  |  |
|                    |                                                                              |                                  |                        |                       |          |  |  |

4. Click "App Config", maintain the app configuration or view the configuration details and the update records of the gateway configuration in detail.

| C Device Manager | Home Map Gateways Config I                                                                                       | Firmware Edge Computing | Administration    |                 |                |        |                   |            | 2222 🕕 🕜 |
|------------------|----------------------------------------------------------------------------------------------------|-------------------------|-------------------|-----------------|----------------|--------|-------------------|------------|----------|
| Edge Computing   | <back inprofibus<="" th=""><th></th><th></th><th></th><th></th><th></th><th></th><th></th><th>🖉 Edit</th></back> |                         |                   |                 |                |        |                   |            | 🖉 Edit   |
| 😔 Edge Agent     | Created At: 2022-11-09 18:22:40                                                                                  |                         | Updated At: 2022  | 11-11 15:43:04  |                |        |                   |            |          |
| Edge Application | App Version App Deploy App Con                                                                                   | fig                     |                   |                 |                |        |                   |            |          |
|                  | 11 Latest Version                                                                                                |                         |                   |                 |                |        |                   |            | Versions |
|                  | Created At: 2022-11-11 15:43:04                                                                                  |                         | Config Content: E | etails          |                |        |                   |            |          |
|                  | Update List                                                                                                    |                         |                   |                 |                |        |                   |            | Update   |
|                  | All O Pending O Updating O Comp                                                                                  | pleted 0 Failed 0       |                   |                 |                |        |                   |            |          |
|                  | Device Name                                                                                                    | Serial Number           | App Version       | Config Updating | Current Config | Status | Status Updated At | Created At |          |
|                  |                                                                                                    |                         |                   |                 |                |        |                   |            |          |

## 7.3 Gateway Details

- 1. In the details of a gateway with edge features, you can also view the current status of the device's SDK and APP installation history.
- 2. You can directly update the SDK and APP of a single gateway in the gateway details. The updated SDK and APP need to be added in the "Edge Agent" and "Edge Application" in advance.

| central signal                   |                    | · · · · · · · · · · · · · · · · · · · |                             |             |            |                          |                       |                     |
|----------------------------------|--------------------|---------------------------------------|-----------------------------|-------------|------------|--------------------------|-----------------------|---------------------|
|                                  |                    |                                       |                             |             |            |                          |                       |                     |
| Edge Agent                       |                    |                                       |                             |             |            |                          |                       | O O Upgrade         |
| Python SDK Docker SDK A          | Azure IoT Edge SDK |                                       |                             |             |            |                          |                       |                     |
| Current Version: No data         |                    |                                       | Update Status: No data      |             | 1          | Status Updated At:       |                       |                     |
| Pending Version: No Upgrade Task |                    |                                       | Time Last Upgrade Started : |             | 1          | Time Last Upgrade Ended: |                       |                     |
|                                  |                    |                                       |                             |             |            |                          |                       |                     |
| Applications                     |                    |                                       |                             |             |            | O ► Start                | 🔘 Restart 📋 Uninstall | Install Application |
| Application Name                 | Version            | Running Status                        | Started At                  | Finished At | Updated At | Config Version           | Config<br>Content     | Operation           |
|                                  |                    |                                       |                             |             |            |                          |                       |                     |
|                                  |                    |                                       |                             | No Data     |            |                          |                       |                     |
|                                  |                    |                                       |                             |             |            |                          |                       |                     |

# 8 System Management

## 8.1 User

#### 8.1.1 Add a User

To manage devices through multiple users, you can add multiple accounts in the Users list, and grant different roles and permissions to different accounts for permission security control.

The system roles and their permissions are as follows:

| Func                 | tion Page        | Organization | Device       | Device                |
|----------------------|------------------|--------------|--------------|-----------------------|
|                      |                  | Manager      | Manager      | Monitor               |
| ŀ                    | Home             | ✓            |              |                       |
|                      | Мар              | ✓            | ✓            | ✓                     |
|                      | Gateways         | ✓            | ✓            | ✓                     |
| Catavia              | Groups           | ✓            | $\checkmark$ | <ul> <li>✓</li> </ul> |
| Gateways             | Tasks            | ✓            | $\checkmark$ | ✓                     |
|                      | Ststistics       | ✓            | $\checkmark$ | ~                     |
| (                    | Config           | ✓            | $\checkmark$ |                       |
| Firmware             |                  | ✓            | $\checkmark$ |                       |
| Edge                 | Edge Agent       | ~            |              |                       |
| Computing            | Edge Application | ✓            |              |                       |
| Administration Users |                  | $\checkmark$ |              |                       |

| Access Control | $\checkmark$ |  |
|----------------|--------------|--|
| Company Info   | $\checkmark$ |  |
| Operation Log  | $\checkmark$ |  |

The operation is described below:

Choose **Administration** >> **Users** >> **+**, and add a user. The system automatically sends the password to the email account of the new user. The new user can use the email account and the password in the email to log in to DM.

#### 8.1.2 Delete a User, Reset User Password, and Lock a User

Delete user: It is used to delete a user.

**Reset password:** It is used to reset the password for a user. The new password is sent to the login email account of the reset user through email.

| C Device Manager | Home Map Gateways Config      | Firmware Edge Comp | uting Administration           |                       | 🙁 test-user 🌐 |
|------------------|-------------------------------|--------------------|--------------------------------|-----------------------|---------------|
| Administration   | Home / Administration / Users |                    |                                |                       |               |
| 🛞 Users          | User List                     |                    |                                |                       | •             |
| Access Control   | Urornamo                      | Empil              | Ctato Polo                     | Crosted At Login Time | Action        |
| 🗈 Company Info   | @qq.com Admin                 | com                | lock Organization Manager      | 2020-02-05 17:11:43 0 |               |
| Operation Log    | 3                             |                    | Logged out Device Manager      | 2020-01-02 14:53:55 0 |               |
|                  | iz.                           | 16                 | Logged out Device Monitor      | 2020-01-02 14:53:34 0 |               |
|                  | lest-user Admin               | id.com.cn          | Logged in Organization Manager | 2020-01-02 14:52:38 0 |               |
|                  |                               |                    |                                |                       |               |
|                  |                               |                    |                                |                       |               |
|                  |                               |                    |                                |                       |               |
|                  |                               |                    |                                |                       |               |
|                  |                               |                    |                                |                       |               |
|                  |                               |                    |                                |                       |               |
|                  |                               |                    |                                |                       |               |
|                  |                               |                    |                                |                       |               |
| Collapse sidebar |                               |                    |                                |                       |               |

#### 8.2 Access Control

When the system has multiple users and devices, for secure device management and control, you can grant the management permissions of gateway devices for each user in the **Access Control** list.

The **Access Control** module is used to divide the users' permission to view and manage gateway devices. It allows you to customize multiple permission group and the gateway devices in each permission group can only be viewed and managed by users in the current group.

Example:

The user A has 120 devices, 50 in Beijing and 50 in Chengdu. Two persons are required to manage these devices separately, wherein Zhang San just manages the 50 devices in Beijing, while Li Si just manages the 50 devices in Chengdu.

Procedure:

The user creates two permission groups on the **Access Control** page, places Zhang San and the 50 devices in Beijing in one permission group, and places Li Si and the 50 devices in Chengdu in the other permission group. And places the left 20 devices in another permission group.

Specific functions:

1. New non-admin users are grouped into "Unallocated" by default. And they can vie all ungrouped devices by default.

2. The newly added devices are grouped into "Unallocated" by default, and all users can view them.

3. Users in unallocated can view all unallocated devices.

4. Users in a self-built group can view the devices in the current group and the devices in the "unallocated" group.

5. The organization administrator (admin) does not participate in the permission grouping, and can view all device data.

6. A user can be divided into multiple groups.

7. A device can only be divided into one group.

| Administration    | Home / Administration / Access Mana | Home / Administration / Access Management |                                                                                         |                  |  |  |  |  |  |  |
|-------------------|-------------------------------------|-------------------------------------------|-----------------------------------------------------------------------------------------|------------------|--|--|--|--|--|--|
|                   |                                     |                                           |                                                                                         |                  |  |  |  |  |  |  |
| 😤 Users           | Access Management                   |                                           |                                                                                         | Add Access Group |  |  |  |  |  |  |
| 🛱 Statistics      |                                     |                                           |                                                                                         |                  |  |  |  |  |  |  |
| Operation Log     | Unallocated                         | Unallocated                               |                                                                                         |                  |  |  |  |  |  |  |
| - Task            | 123                                 | Unallocated users can view all u          | nallocated devices by default; Unallocated devices can be viewed by all users by defaul | t                |  |  |  |  |  |  |
| INDIA.            |                                     | Users Unallocated Gate                    | vays Unallocated                                                                        |                  |  |  |  |  |  |  |
| Access Management |                                     | Name V Please ente                        | r gateway name                                                                          |                  |  |  |  |  |  |  |
|                   |                                     |                                           | r gavenay name                                                                          |                  |  |  |  |  |  |  |
|                   |                                     | Gateway Name                              | Serial Number                                                                           |                  |  |  |  |  |  |  |
|                   |                                     | Name1                                     | RT9151837436093                                                                         |                  |  |  |  |  |  |  |
|                   |                                     | InDTU312LQ20-DS-LP                        | DL3121912171355                                                                         |                  |  |  |  |  |  |  |
|                   |                                     | 2                                         | GT9021934001112                                                                         |                  |  |  |  |  |  |  |

1. Create a permission group.

Step 1: Choose Access Control >> Add Access Group. Enter a name for the permission group and click OK.

| Administration    | Home / Administration / Acce | ss Management      |                             |                   |                           |
|-------------------|------------------------------|--------------------|-----------------------------|-------------------|---------------------------|
| 🙈 Users           | Access Management            | Add Access Group   | ×                           |                   | Add Access Group          |
| 🐖 Statistics      |                              |                    |                             |                   |                           |
| Operation Log     | Unallocated                  | Group Name: name1  | ٥                           |                   |                           |
| Task              |                              | Group Description  |                             |                   |                           |
| Access Management |                              | Group Description: |                             | Add Users to Grou | p Remove Users form Group |
|                   |                              |                    |                             | Role              | Action                    |
|                   |                              |                    | Cancel OK                   | Device Manager    | Remove                    |
|                   |                              | wqeqeqeq           | qweqweqeqewqe@inhand.com.cn | Device Manager    | Remove                    |

Step 2: Allocate users for the created permission group.

Choose User Included >> Add Users to Group, select users, and then click OK.

| <u>م</u> | Administration    | Home / Administration / Access Mana | igement                               |       |              |                                 |
|----------|-------------------|-------------------------------------|---------------------------------------|-------|--------------|---------------------------------|
| 8        | Users             | Access Management                   |                                       |       |              | Add Access Group                |
| Ģ        | Statistics        |                                     |                                       |       |              |                                 |
|          | Operation Log     | Unallocated                         | 123 ③                                 |       |              |                                 |
| 2        | Task              | name1                               | 214<br>User Included Gateway Included |       |              |                                 |
| ()       | Access Management | 123                                 |                                       | 0     |              |                                 |
|          |                   |                                     | Pice inter username                   | ų     | Add Users to | o Group Gemove Users form Group |
|          |                   |                                     | Username                              | Email | Role         | Action                          |
|          |                   |                                     |                                       |       |              |                                 |

| Please enter username |       | Q                    |                |  |
|-----------------------|-------|----------------------|----------------|--|
| Username              | Email |                      | Role           |  |
| sdblqghx@bccto.me     | sdł   | @bccto.me            | Device Manager |  |
|                       | da:   | @inhand.com.cn       | Device Monitor |  |
|                       | 10.   | 72@qq.com            | Device Manager |  |
|                       | uxt   | @bccto.me            | Device Monitor |  |
|                       | qw    | eqewqe@inhand.com.cn | Device Manager |  |

Step 3: Allocate gateways to the created permission group.

Choose **Gateway Included** >> **Add Gateways to Group**, select gateways, and then click <u>OK</u>. Then, the permission is created. Devices in the permission group can only be viewed and managed by users in this permission group.

| ( 8 | Administration    | Home / Administration / Access Mana | gement                             |                                                  |
|-----|-------------------|-------------------------------------|------------------------------------|--------------------------------------------------|
|     |                   |                                     |                                    |                                                  |
| 8   | Users             | Access Management                   |                                    | Add Access Group                                 |
| Ģ   | Statistics        |                                     |                                    |                                                  |
|     | Operation Log     | Unallocated                         | name1 💿                            |                                                  |
|     | Task              | namel                               | User Included Gateway Included     | <b>~</b>                                         |
| ۲   | Access Management | 123                                 | Name V Please enter gateway name Q | Add Gateways to Group Remove Gateways form Group |
|     |                   |                                     | Gateway Name Serial Number         | Action                                           |
|     |                   |                                     |                                    |                                                  |

| <ul> <li>Gateways added to the current group can not be ad</li> </ul> | dded to other access groups. |
|-----------------------------------------------------------------------|------------------------------|
| Name V Please enter gateway Q                                         |                              |
| Gateway Name                                                          | Serial Number                |
| 2                                                                     | GT! 112                      |
| InDTU324NQ96-LP                                                       | DL3 001                      |
| 332LH09-V2                                                            | DL: 355                      |
| VF7101937000019                                                       | VF7 019                      |
| GT9021937000019                                                       | GT! 019                      |
| RP9151735030005                                                       | RP: 005                      |
| IG902                                                                 | IG9 004                      |
| InDTU332WS25                                                          | DW 1116                      |
| InDTU332GS55-LP                                                       | DG )315                      |
| items selected Clear                                                  | < 1 2 3 > 10/page >          |

2. When you need to modify users and devices in a permission group after permissions have changed, select a permission group, remove one or multiple devices or users from the permission group and then add some devices or users to the permission group.

| Administration      | Home / Administration / Access Mana | gement                         |                 |                                                  |
|---------------------|-------------------------------------|--------------------------------|-----------------|--------------------------------------------------|
| 🛞 Users             |                                     |                                |                 |                                                  |
| Statistics          | Access Management                   |                                |                 | Add Access Group                                 |
| Operation Log       | Unallocated                         | name1 ③                        |                 |                                                  |
| Task                | name1                               | User Included Gateway Included |                 |                                                  |
| ③ Access Management | 123                                 | Name V Please enter gateway na | me Q            | Add Gateways to Group Remove Gateways form Group |
|                     |                                     | Gateway Name                   | Serial Number   | Action                                           |
|                     |                                     | 2                              | GT9021934001112 | Remove                                           |
|                     |                                     | InDTU324NQ96-LP                | DL3241949000001 | Remove                                           |
|                     |                                     |                                |                 | < 1 > 10/page >                                  |
|                     |                                     |                                |                 |                                                  |

# Caution

New gateway devices and users are in the state of **Unallocated** by default, that is, new gateways can be viewed by all users and new users can view all unallocated gateway devices by default. Therefore, after creating a user or gateway device, grant permissions for the user and gateway as soon as possible.

## 8.3 Switch Organization

When you need an company external user to join your organization to provide external support, if the external user has registered an email account in DM, you can invite him to join your current organization by adding it as a "external user".

| C Device Manager   | Home Map Gateways Con         | fig Firmware  | Edge Computing  | Administration |        |    |                      |                     | DEMO       | • ? |
|--------------------|-------------------------------|---------------|-----------------|----------------|--------|----|----------------------|---------------------|------------|-----|
| Administration     | Home / Administration / Users |               |                 |                |        |    |                      |                     |            |     |
| R Users            | User List                     | Greate Liser  |                 |                |        | ×  |                      |                     | +          |     |
| Access Control     |                               | Create User   |                 |                |        | ^  | D-I-                 | constant at         | A stilling |     |
| 💼 Company Info     | wangzr                        | • User Type : | 🔵 Internal User | External User  |        |    | t Device Monitor     | 2021-03-31 11:30:32 |            |     |
| Operation Log      | DEMO Admin                    | ×             |                 |                |        |    | Organization Manager | 2020-01-02 14:52:38 |            |     |
|                    | 4                             | * Email :     | Email           |                |        |    |                      |                     |            | •   |
|                    |                               | Role :        | Device Monitor  |                |        |    |                      |                     |            |     |
|                    |                               |               |                 |                |        |    |                      |                     |            |     |
|                    |                               |               |                 |                | Cancel | ОК |                      |                     |            |     |
|                    |                               |               |                 |                | duiter |    |                      |                     |            |     |
|                    |                               |               |                 |                |        |    |                      |                     |            |     |
|                    |                               |               |                 |                |        |    |                      |                     |            |     |
|                    |                               |               |                 |                |        |    |                      |                     |            |     |
| « Collapse sidebar |                               |               |                 |                |        |    |                      |                     |            |     |

On the Administration->Users page, click add and select "User Type" as "External User", fill in the email address of the external user and submit your input. Then an invitation email will be sent to this email. External users can join your current organization after accepting the invitation. At the same time, they can switch between multiple organizations in

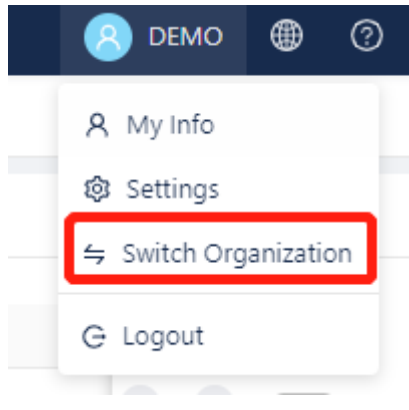

the personal center of their accounts:

| Oevice Manager                                        | Home              | Мар         | Gateways   | Config         | Firmware | Edge Computing | Administration       |        |        |     |                                | DEMO   |   |
|-------------------------------------------------------|-------------------|-------------|------------|----------------|----------|----------------|----------------------|--------|--------|-----|--------------------------------|--------|---|
| Administration                                        | Home / Adi        | ministratio | on / Users |                |          |                |                      |        |        |     |                                |        |   |
| 🛞 Users                                               | User List         |             | Switch Or  | ganization     |          |                |                      |        | ×      | ٦   |                                | e      |   |
| <ul><li>Access Control</li><li>Company Info</li></ul> | Username<br>wangz | tr          | Search by  | , organization | name C   | L.             |                      |        | Delete |     | Created At 2021-03-31 11:30:32 | Action |   |
| Operation Log                                         | Co DEMC           | Admir       |            | Organization   |          | User Type      | Role                 | Action |        | jer | 2020-01-02 14:52:38            |        |   |
|                                                       | 4                 |             |            | organization   |          | Internal User  | Organization Manager | Switch |        |     |                                |        | • |
|                                                       |                   |             |            |                |          | External User  | Device Manager       | Switch |        |     |                                |        |   |
|                                                       |                   |             |            |                |          |                |                      |        |        |     |                                |        |   |
|                                                       |                   |             |            |                |          |                |                      |        |        |     |                                |        |   |
|                                                       |                   |             |            |                |          |                |                      |        |        |     |                                |        |   |
|                                                       |                   |             |            |                |          |                |                      |        |        |     |                                |        |   |
|                                                       |                   |             |            |                |          |                |                      |        |        |     |                                |        |   |
| « Collapse sidebar                                    |                   |             |            |                |          |                |                      |        |        |     |                                |        |   |

You can set user roles and add gateway permissions to this external user so that this external user can provide full technical support when accessing your organization without causing unnecessary data leakage.

## 8.4 Company Information

On the **Administration->Company Info** page, you can maintain the background information of the current account's owner.

## 8.5 System Logs

On the **Administration->Logs** page, you can view system records about user login, device operation, firmware upgrade, and other information of the platform.

#### 9 DashBoard

On the **Home** page of DM, recent running status of gateway devices and system device information are displayed by charts:

|                 | 0        | Total Devices       |                    | Device Model | 5                  | 0       |
|-----------------|----------|---------------------|--------------------|--------------|--------------------|---------|
| 1               |          | 12                  |                    | IG902        |                    |         |
|                 |          |                     |                    | IR900        |                    |         |
|                 |          |                     |                    | InDTU300     |                    |         |
| nline Rate 8%   |          | Devices added in th | ne last 30 days: 5 |              |                    |         |
|                 |          |                     |                    |              |                    |         |
| Data Usage Cor  | inection |                     |                    | This month   | Last month 2020-04 | Ë       |
| GT9022008001249 |          |                     |                    | Data Us      | age Ranking        |         |
| 1.1MiB          | 1.1MiB   |                     |                    | 1 6          | T9022008001249     | 1.19MiB |
| 976.6KiB        |          |                     |                    |              |                    |         |
| 781.3KiB        |          |                     |                    |              |                    |         |
| 585.9KiB        |          |                     |                    |              |                    |         |
|                 |          |                     |                    |              |                    |         |
| 390.6KiB        | 04-10    |                     |                    |              |                    |         |

## **10 Appendix How to Connect Device to Network**

Taking IR915 as an example, devices can be connected to the network in any of three ways: <u>Ethernet (wired)</u>, <u>SIM card, and Wi-Fi.</u>

For more information about other networking methods, see the hardware user manual or visit the official website of InHand:

https://www.inhandnetworks.com/

Disable the "cellular interface" when accessing the network without the SIM card; otherwise repeated dial-up is performed, interfering the network connection.

| Status Cellular |        |
|-----------------|--------|
| Enable          |        |
| Apply & Save    | Cancel |

# 10.1 Method 1: Access the network through dial-up or SIM cad

Step 1: Insert the SIM card to the slot 1 and tighten the 4G LTE antenna to the ANT terminal. Connect the network cable to a PC and connect to the power supply.

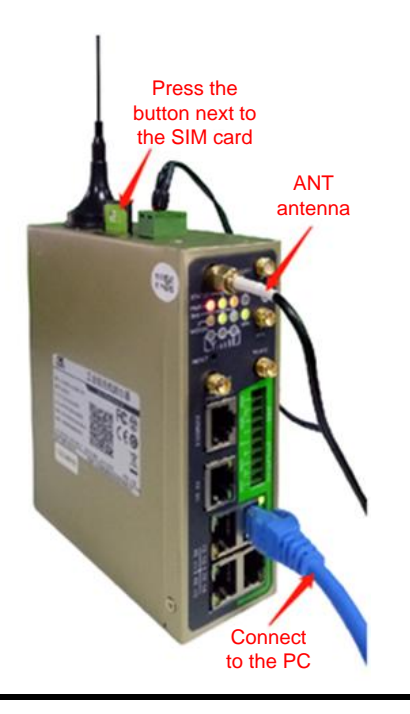

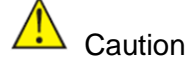

Note: When inserting or removing the SIM card, you must disconnect the device from the power supply to avoid data loss or damage to the device.

Step 2: Open the browser and log in to the web page of the device. (See <u>Method 2:</u> <u>Ethernet.</u>)

Step 3: Choose Network >> Cellular >> Enable, and then click Apply & Save.

| inband             | Network >> Cellular                                             |
|--------------------|-----------------------------------------------------------------|
| прили              | Status Cellular                                                 |
| Administration     | Your password has security risk, please click here to change! × |
| Network *          |                                                                 |
| Services •         | Enable                                                          |
| Link Backup        | SIM1 SIM2                                                       |
| Routing            | Profile auto V auto V                                           |
| Firewall           | Koaming 🛛 🖉 🐨                                                   |
| VPN ·              |                                                                 |
| APP                | Network type Auto •                                             |
| Industrial         | Static IP                                                       |
| Tools              | Connection mode Parray Stime -                                  |
| Wizards            | ICMP Detertion Server                                           |
|                    |                                                                 |
|                    | ICMP Detection Interval 30 is                                   |
|                    |                                                                 |
|                    | ICMP Detection May Retries 5                                    |
|                    |                                                                 |
|                    | Show Advanced Options                                           |
|                    |                                                                 |
|                    | Profile                                                         |
|                    | Index Network APN Access Number Auth Username Password          |
|                    | 1 GSM 3gnet "99""1# Auto gprs """"                              |
|                    | GSM                                                             |
| Save Configuration | Add[1/10]                                                       |
|                    |                                                                 |
|                    | Apply & Save Cancel                                             |
|                    |                                                                 |

Step 4: Wait until the network connection status is **Connected** and an IP address is allocated. Then, the network is connected through the SIM card.

| inhand             | Network >> Cellular |                           |                                                               |
|--------------------|---------------------|---------------------------|---------------------------------------------------------------|
| dministration      | Status Cellular     |                           | Your password has security risk, please click here to change! |
| etwork             |                     |                           |                                                               |
| rvices 🕨           | Modem               |                           |                                                               |
| k Backup           | Active SIM          | SIM 1                     |                                                               |
| uting +            | IMEI Code           | 0x8095B6FE                |                                                               |
| awall >            | IMSI Code           | 460031025281133           |                                                               |
| ewan               | ICCID Code          | 89861119040282613390      |                                                               |
|                    | Signal Level        |                           |                                                               |
| PP '               | Register Status     | registered                |                                                               |
| dustrial *         | Operator            | China Telecom             |                                                               |
| ols *              | Network Type        | 2G (CDMA)                 |                                                               |
| izards 🔸           | LAC                 |                           |                                                               |
|                    | Cell ID             |                           |                                                               |
|                    | Network             |                           |                                                               |
|                    | Status              | Connected                 |                                                               |
|                    | IP Address          | 10.164.84.169             |                                                               |
|                    | Netmask             | 255.255.255.255           |                                                               |
|                    | Gateway             | 172.22.209.124            |                                                               |
|                    | DNS                 | 218.6.200.139 61.139.2.69 |                                                               |
|                    | MTU                 | 1500                      |                                                               |
|                    | Connection time     | 0 day, 00:01:51           |                                                               |
|                    | Connect Disconnect  |                           |                                                               |
|                    |                     |                           |                                                               |
| Save Configuration |                     |                           |                                                               |

Step 5: For devices that support the dual-card mode and the SIM card is inserted to the slot 2, select **Dual SIM Enable**.

| inhand                     | Network >> Cellular        | English   0                                                     | Ż     | Username                                                                                                    | adm    |
|----------------------------|----------------------------|-----------------------------------------------------------------|-------|----------------------------------------------------------------------------------------------------|--------|
| Administration             | Canvar                     | Your password has security risk, please click here to change! • |       | and the second second s |        |
| Network *                  |                            |                                                                 | 1     |                                                                                                    | -      |
| Services *                 | Enable                     | *                                                               |       |                                                                                                    |        |
| Link Backup                |                            | SIM1 SIM2                                                       | Total | Alarms: 0                                                                                                    |        |
| Reuting 1                  | Profile                    | avlo * avlo *                                                   | Alarm | Summary                                                                                                    |        |
| firmal .                   | Roaming                    | 8 8                                                             |       |                                                                                                    |        |
| 1000                       | PIN Code                   |                                                                 | - 2   | 3 s                                                                                                    | * Stop |
|                            | Network Type               | Auto •                                                          |       |                                                                                                    |        |
| APP                        | Static IP                  |                                                                 |       |                                                                                                    |        |
| Industrial                 | Connection Mode            | Always Online                                                   |       |                                                                                                    |        |
| Tools                      | Redial Interval            | 10 s                                                            |       |                                                                                                    |        |
| Waards *                   | ICMP Detection Server      |                                                                 |       |                                                                                                    |        |
|                            |                            |                                                                 |       |                                                                                                    |        |
|                            | ICMP Detection Interval    | 30 s                                                            |       |                                                                                                    |        |
|                            | ICMP Detection Timeout     | 8                                                               |       |                                                                                                    |        |
|                            | ICMP Detection Max Retries | 5                                                               |       |                                                                                                    |        |
|                            | ICMP Detection Strict      |                                                                 |       |                                                                                                    |        |
|                            | Show Advanced Options      |                                                                 |       |                                                                                                    |        |
|                            | Initial Commands           |                                                                 |       |                                                                                                    |        |
|                            | RSSI Poll Interval         | 120 s(): disable)                                               |       |                                                                                                    |        |
|                            | Dial Timeout               | 128 s                                                           |       |                                                                                                    |        |
|                            | MTU                        | 1500                                                            |       |                                                                                                    |        |
|                            | MRU                        | 1500                                                            |       |                                                                                                    |        |
|                            | Use default asyncmap       |                                                                 |       |                                                                                                    |        |
| Save Configuration         | Use Peer DNS               | *                                                               |       |                                                                                                    |        |
|                            | LCP Interval               | 55 s(2: disable)                                                |       |                                                                                                    |        |
|                            | LCP Max Retries            | 8                                                               |       |                                                                                                    |        |
|                            | Infinitely Dial retry      |                                                                 |       |                                                                                                    |        |
|                            | Dual SIM Enable            | x                                                               |       |                                                                                                    |        |
|                            | Main SIM                   | 5441 •                                                          |       |                                                                                                    |        |
|                            | Max Number of Dial         | 5                                                               |       |                                                                                                    |        |
| C                          | Min Connected Time         | 0 v(0: disable)                                                 |       |                                                                                                    |        |
| IniHand Networks Co., Ltd. | CSQ Threshold              | 0 (0 (0 disable)                                                |       |                                                                                                    |        |
| All rights reserved.       | CSQ Detect Interval        | 0 0 (0: disable)                                                |       |                                                                                                    |        |

## 10.2 Method 2: Ethernet

Step 1: Connect the power supply and network cable to the device, and connect the LAN (FE 1/1 or FE1/2 or FE1/3 or FE1/4) port to a PC and the WAN(FE0/1) port to the Internet.

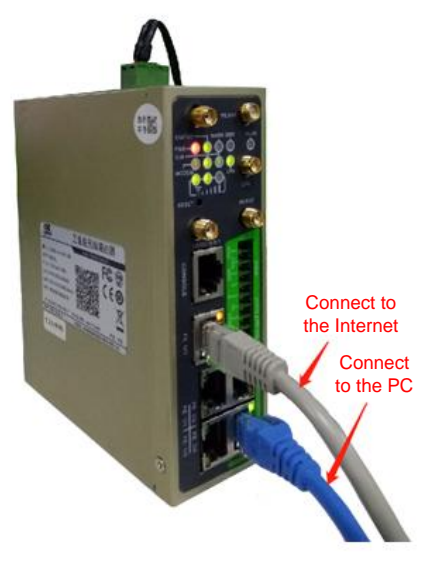

Step 2: Set the IP addresses of the PC and gateway to be in the same network segment. Method 1: Automatically get the IP address (recommended)

Method 2: Use a fixed IP address and set the PC and gateway to be in the same network segment. Set the initial IP address of the device to **192.168.2.1** and the subnet mask to **255.255.255.0**. Select **Use the following IP address**. Enter an IP address ranging from 192.168.2.2 to 192.168.2.254, a subnet mask 255.255.255.0, and the default gateway 192.168.2.1, and then click OK.

| 00                             |                        |                    |      |    |       |
|--------------------------------|------------------------|--------------------|------|----|-------|
| ~                              | btain an IP address a  | utomatically       |      |    |       |
| Ous                            | e the following IP ad  | dress:             |      |    | 20    |
| IP ac                          | ddress:                |                    | 54   | 9  |       |
| Sybr                           | net mask:              |                    | 4    |    | ]     |
| Defa                           | ult gateway:           |                    | - 54 | 14 | <br>] |
| -                              |                        | a ba contra contra |      | 1  |       |
| 00                             | btain DNS server add   | ress automatio     | ally |    |       |
| OUs                            | se the following DNS : | server address     | es:  |    |       |
|                                | erred DNS server:      |                    |      | 14 |       |
| Prefe                          |                        |                    |      |    | 1     |
| <u>P</u> refe<br><u>A</u> lter | nate DN5 server:       |                    |      |    |       |

Automatically get the IP address

| the appropriate in seconds.      |           |    |     |     |   |    |
|----------------------------------|-----------|----|-----|-----|---|----|
| O Obtain an IP address automatic | cally     |    |     |     |   |    |
| • Use the following IP address:  |           |    |     |     |   |    |
| IP address:                      | 192       |    | 168 | 2   | ÷ | 10 |
| Subnet mask:                     | 255       |    | 255 | 255 | • | 0  |
| Default gateway:                 | 192       |    | 168 | 2   | ĸ | 1  |
| Obtain DNS server address aut    | tomatical | ly |     |     |   |    |
| Use the following DNS server a   | ddresse   | s: |     |     |   |    |
| Preferred DNS server:            | 8         | •  | 8   | 8   | • | 8  |
| Alternate DNS server:            |           |    | 0   | 3   |   |    |
|                                  |           |    |     |     |   |    |

Use a fixed IP address

Step 3: In the address bar of the browser, enter the default device address **192.168.2.1** to enter the device web management page.

(If it prompts that the website is insecure, unfold the menu and click **Go Still**.) Step 4: Log in to the device.

| http://192.1 | 68.2.1               |                   |
|--------------|----------------------|-------------------|
| Your connec  | ction to this site i | s not private     |
| Username     | adm                  | username : adm    |
| Password     |                      | password : 123456 |

Step 5: Choose **Network** >> **New WAN**. Configure an IP address for the WAN port to connect the router to Internet.

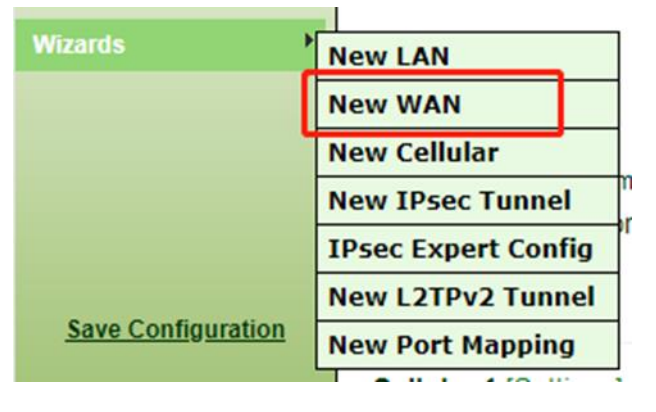

Step 6: We recommend that you select **Dynamic Address (DHCP)**. If you select **Static IP Address**, manually configure the network parameters, and then click Apply & Save.

| Without SS New WAN                                              | New WAN     | Your password has security ris |
|-----------------------------------------------------------------|-------------|--------------------------------|
| Afrante so Naw WAN                                              |             | Your password has security re  |
| /izards >> New WAN                                              | 815284      |                                |
|                                                                 | Interface   | fastethernet 0/1 💌             |
|                                                                 | Туре        | Static IP ·                    |
| Your passwort has security risk, please click here to change a  | Primary IP  | 10.5.16.156                    |
| Tour password has security risk, prease circk here to changer * | Netmask     | 255 255 255 0                  |
| Interface fastathemat 0/1 T                                     | Gateway     | 10.5.16.1                      |
| Type Dynamic Address (DHCP) V                                   | Primary DNS | 8.8.8.8                        |
| NAT                                                             | NAT         | 8                              |

Dynamically allocate the IP address Configure parameters of the static IP address Step 7: Choose **Tools** >> **Ping**. In the **Host** field, enter a common Chinese website to test whether the device can connect to the Internet. If data transmission is displayed, the device can connect to the Internet.

| inhand              |      | Tools >> Ping English                                                                                                  | 中文 Userna                                                                                                    | me: adm |
|---------------------|------|----------------------------------------------------------------------------------------------------|----------------------------------------------------------------------------------------------------|---------|
| uhiain              |      | Ping                                                                                                    | [international content of the second second | out     |
| Administration      | ,    | Your password has security risk, please click here to changel ×                                                        |                                                                                                    |         |
| Network             | •    |                                                                                                    | Alarm                                                                                                    | -       |
| Services            | ,    | Not but but an                                                                                                    | - Country                                                                                                    |         |
| Link Backup         | •    | Plost baldu.com Ping                                                                                                   | Total Alarms: 0                                                                                                    | )       |
| Routing             | •    | Ping Count 4                                                                                                    | Alarm Summary                                                                                                    | 1       |
| Firewall            | •    | Packet Size 32 Bytes                                                                                                   |                                                                                                    |         |
| VPN                 | •    | Expert Options                                                                                                    | 2 3 s                                                                                                    | *       |
| APP                 | •    |                                                                                                    |                                                                                                    | Stop    |
| Industrial          | •    | PING baidu.com (220.181.38.148): 32 data bytes                                                                         |                                                                                                    |         |
| Tools               | •    | 40 bytes from 220.181.38.148: seq=0 ttl=53 time=40.986 ms<br>40 bytes from 220.181.38.148: seq=1 ttl=53 time=40.465 ms |                                                                                                    |         |
| Wizards             | •    | 40 bytes from 220.181.38.148; seq=2 ttl=53 time=39.263 ms                                                              |                                                                                                    |         |
|                     |      | 40 bytes from 220.101.30.140: Seq=5 tt1=35 time=40.912 ms                                                              |                                                                                                    |         |
|                     |      | baidu.com ping statistics<br>4 packets transmitted, 4 packets received, 0% packet loss                                 |                                                                                                    |         |
|                     |      | round-trip min/avg/max = 39.263/40.406/40.986 ms                                                                       |                                                                                                    |         |
|                     |      |                                                                                                    |                                                                                                    |         |
|                     |      |                                                                                                    |                                                                                                    |         |
| Save Configuration  | 80   |                                                                                                    |                                                                                                    |         |
|                     |      |                                                                                                    |                                                                                                    |         |
|                     |      |                                                                                                    |                                                                                                    |         |
|                     |      |                                                                                                    |                                                                                                    |         |
| Copyright @2001-20  | 19   |                                                                                                    |                                                                                                    |         |
| All rights reserved | LID. |                                                                                                    |                                                                                                    |         |
|                     |      |                                                                                                    |                                                                                                    |         |

## 10.3 Method 3: Wi-Fi

Step 1: Connect the Wi-Fi antenna to the WLAN port and use a network cable to connect the PC and the power supply.

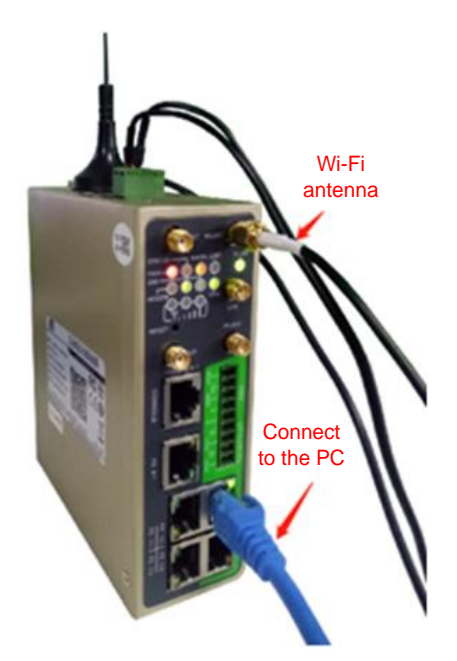

Step 2: Set the IP addresses of the PC and the gateway to be in the same network segment. On a browser, visit the web management page of the gateway. (See <u>Ethernet</u>).

Step 3: Choose **Network** >> **WLAN**, enable the WLAN port, and configure the parameters.

| tration | F                |            | Your password has security risk, please click here to change |
|---------|------------------|------------|--------------------------------------------------------------|
|         | •                |            |                                                              |
|         | , Enable         | 2          |                                                              |
| up      | Station Role     | Client •   |                                                              |
| up      | Default Route    |            |                                                              |
| 1       | SSID             | inhand1-5G |                                                              |
| 1       | •                | Scan       |                                                              |
|         | •                | Count      |                                                              |
|         | Auth Method      | WPA2-PSK ¥ |                                                              |
|         | Encrypt Mode     | AES •      |                                                              |
| Idl     | WPA/WPA2 PSK Key | •••••      |                                                              |
|         | * L              |            |                                                              |

Step 4: Click the **Status** tab. The network connection status is **Connected**.

| 1            | Status Wi-Fi IP Setup      | SSID Scan                |                                                               |
|--------------|----------------------------|--------------------------|---------------------------------------------------------------|
| ministration | *                          |                          | Your password has security risk, please click here to change! |
| work         | •                          |                          |                                                               |
| vices        | WI-FI Status               |                          |                                                               |
| k Backup     | Station Role               | Client                   |                                                               |
| uting        | <ul> <li>Status</li> </ul> | Connected                |                                                               |
| ewall        | , SSID                     | inhand1-5G               |                                                               |
| N            | , MAC Address              | 04:7f:0e:01:98:37        |                                                               |
|              | Auth Method                | WPA2-PSK                 |                                                               |
|              | Encrypt Mode               | AES                      |                                                               |
| ustrial      | IP Address                 | 192.168.200.78           |                                                               |
| ols          | Netmask                    | 255.255.255.0            |                                                               |
| zards        | Gateway                    | 192.168.200.1            |                                                               |
|              | DNS                        | 61.139.2.69 202.98.96.68 |                                                               |
|              | Connection time            | 0 day, 00:00:06          |                                                               |

Step 5: Choose **Wizards** >> **New WLAN**, and configure the parameters.

| inhand         | Wizards >> New WAN New WAN      |
|----------------|---------------------------------|
| Administration | Your pass                       |
| Network        | ·                               |
| Services       | , Interface dot11radio 1        |
| Link Backup    | ► Type Dynamic Address (DHCP) ▼ |
| Routing        | NAT 🔮                           |
| Firewall       | Apply & Sava Cancel             |
| VPN            | Apply a Save Califer            |
| APP            | •                               |
| Industrial     | •                               |
| Tools          | <b>&gt;</b>                     |
| Wizards        | •                               |

Step 6: Choose **Firewall** >> **Network Address Translation (NAT)**. If a connection named dot11radio 1 is displayed, Wi-Fi is connected.

| inhand          |     | Firewall >> N/ | AT             |               |                    |           |            |                                                     |
|-----------------|-----|----------------|----------------|---------------|--------------------|-----------|------------|-----------------------------------------------------|
| Administration  | ,   | NAT            |                |               |                    | Yo        | ur passwor | d has security risk, please click here to change! × |
| Network         | ,   |                |                |               |                    |           |            | ,                                                   |
| Services        | ,   | Network Add    | dress Transla  | tion(NAT) Rul | es                 |           |            |                                                     |
| Link Backup     | •   | Action         | Source         | Match         | Translated         | Descripti | on         |                                                     |
| Routing         | •   | CNIAT          | Network        | Conditions    | Address            |           |            |                                                     |
| Firewall        |     | SNAT           | Inside         | ACL:100       | dot11radio 1       | 1         |            |                                                     |
| VPN             |     |                |                |               | Add                | Modify    | Delete     |                                                     |
|                 |     |                |                |               |                    |           |            | 1                                                   |
| APP             |     | Inside Netwo   | ork Interfaces |               |                    |           |            |                                                     |
| Industrial      | ,   |                |                |               |                    |           |            |                                                     |
| Tools           | •   |                | ID             | -11           | Interface          |           |            |                                                     |
| Wizards         |     | 2              |                | gigat         | gigabitethemet 0/1 |           |            |                                                     |
|                 |     | £              |                |               | Add(1/100          |           |            |                                                     |
|                 |     |                |                |               | Add(1/100)         |           |            |                                                     |
|                 |     | Outside Netv   | work Interfac  | es            |                    |           |            |                                                     |
|                 |     |                | ID             |               | Interface          |           |            |                                                     |
|                 |     |                | 1              | d             | ot11radio 1        |           |            |                                                     |
|                 |     |                | 2              |               | cellular 1         |           |            |                                                     |
|                 |     | 3              |                | gigabitethe   | ernet 0/2          | •         |            |                                                     |
|                 |     |                |                |               | Add[2/100]         |           |            |                                                     |
|                 |     |                |                |               |                    |           |            |                                                     |
|                 |     | Apply &        | Save Ca        | incel         |                    |           |            |                                                     |
|                 |     |                |                |               |                    |           |            |                                                     |
|                 |     |                |                |               |                    |           |            |                                                     |
| Save Configurat | ion |                |                |               |                    |           |            |                                                     |
|                 |     |                |                |               |                    |           |            |                                                     |